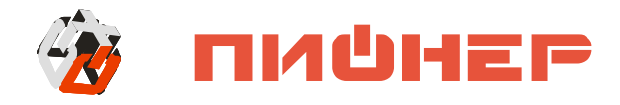

# КОНТРОЛЬНО-КАССОВАЯ МАШИНА

# Aypa 3

Руководство по эксплуатации

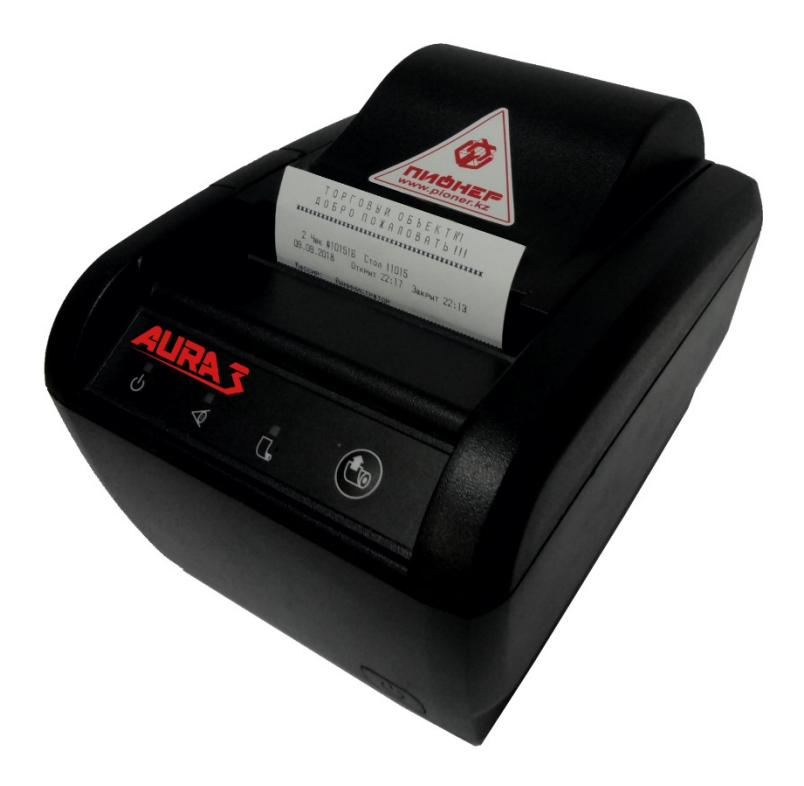

#### Уважаемый покупатель!

Вы приобрели ККМ Аура 3 с онлайн передачей данных, изготовленный ТОО «Компания Пионер».

В ККМ Аура 3 реализованы новейшие принципы построения, на основе современных интегральных технологий и программных продуктов, что позволяет его легко использовать в учетных системах современных предприятий торговли.

Производитель

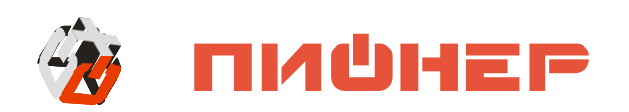

Ваши замечания, отзывы, пожелания и предложения по данному продукту просим направлять по следующим адресам:

Республика Казахстан, 050010, Алматы, ул. С. Аманжолова, д. 7. тел.: +7 (727) 293-94-03, факс +7 (727) 293-94-11, Астана, ул. Бараева, д. 16, Блок-Б, оф. 204

Служба технической поддержки тел.:

+7(727) 225-15-48

URL: www.pioner.kz E-mail: info@pioner.kz

Версия документации: 1.2 от 26.03.18

| 1. Введение                                                         | 4      |
|---------------------------------------------------------------------|--------|
| 1.1 Используемые сокращения.                                        | ~      |
| 2.116 алт на сведения в ККМ                                         | )<br>5 |
| 2.1Комплектация                                                     | )<br>( |
| 2.2Внешнии вид и описание разъемов                                  | 3      |
| 2.3Загрузка бумаги                                                  | 3      |
| 2.4 Гехнические характеристики ККМ Аура 3                           | )<br>- |
| 3.Настройка ККМ Аура 3                                              | 5      |
| 3.1 Первое подключение ККМ Аура 3<br>3.2 Вход в режим настройки ККМ |        |
| 3.3 Настройка интерфейсов и связи                                   | 1      |
| 4.Настройка соединения с OFD, регистрация ККМ и перерегистрация ККМ | 4      |
| 5.Общие настройки                                                   | 7      |
| 6.Настройка печати                                                  | 3      |
| 7.Секции и налоги                                                   | )      |
| 8.Клише и реклама                                                   | 1      |
| 9.Пользователи                                                      | 3      |
| 10.Сервисные функции                                                | 5      |
| 10.1Обновление                                                      | 3      |
| 11.Демо-режим                                                       | 9      |
| 11.1 Формирование Х-отчёта                                          | 9      |
| 11.2 Формирование Z-отчёта40                                        | )      |
| 11.3 Формирование чека продажи                                      | 1      |
| 11.4 Формирование чека возврата продажи                             | 2      |
| 11.5 Формирование чека покупки                                      | 3      |
| 11.6 Формирование чека возврата покупки44                           | 4      |
| 11.7 Формирование чека внесения                                     | 5      |
| 11.8 Формирование чека выплаты                                      | 5      |
| 11.9 Работа в режиме «Онлайн»40                                     | 5      |
| 11.10 Работа в режиме «Автономный»4                                 | 7      |
| 12.11 Работа в режиме «Блокировка и Разблокировка»48                | 3      |
| 13. Основные ошибки и методы их устранения                          | 9      |
| 13.1 Коды ошибок                                                    | )      |
| 14. Образцы чеков                                                   | 5      |
| КОНТАКТНАЯ ИНФОРМАЦИЯ:                                              | 1      |

# 1. Введение

В руководстве по эксплуатации приведены технические данные контрольнокассовой машины (в дальнейшем – ККМ). ККМ предназначена для осуществления денежных расчетов с населением и выполнения кассовых операций учета, контроля, регистрации на печатаемых документах и передачи итоговой информации на сервер ОФД.

ККМ представляет собой малогабаритное печатающее устройство (термохимического принципа печати) и способна работать только в составе POS системы, получая данные через канал связи.

## 1.1 Используемые сокращения

ККМ ID - Идентификационный номер ККМ присвоенный оператором фискальных данных

ККМ - Контрольно-кассовая машина.

ЧЛ - Чековая лента.

НФД - Накопитель фискальных данных.

ОФД - Оператор фискальных данных.

POS - Расчетно-кассовый узел

Регистрация - Внесение регистрационных учетных данных в память ККМ.

# 2. Общие сведения о ККМ

В состав ККМ входят следующие основные узлы:

- печатающее устройство (указать модель);
- системная плата, обеспечивающая выполнение всех функций, предусмотренных техническими требованиями к ККМ, а также НФД;
- сменные модули стандарта GSM или Wi-Fi, обеспечивающие прием и передачу данных на сервер ОФД.

ККМ Аура 3 предназначена для применения организациями и индивидуальными предпринимателями при осуществлении ими наличных денежных расчетов и (или) расчетов с использованием платежных карт в случаях продажи товаров, выполнения работ или оказания услуг.

#### <u>В ККМ Аура 3 реализована передача данных на сервер ОФД тремя</u> <u>способами: Ethernet, WiFi и GPRS.</u>

# 2.1 Комплектация

| Наименование изделий /                              | Кол-во | Примечания                                                        |
|-----------------------------------------------------|--------|-------------------------------------------------------------------|
| Документация                                        |        | -                                                                 |
| Aypa 3                                              | 1      |                                                                   |
| Внешний сетевой адаптер                             | 1      |                                                                   |
| Кабель USB А-В                                      | 1      |                                                                   |
| Паспорт                                             | 1      |                                                                   |
| USB Драйвер                                         |        | https://www.pioner.kz/catalog/fiskalnye_r                         |
| Руководство по эксплуатации                         |        | egistratory_i_kassovye_apparaty/fiskalny<br>y registrator aura 3/ |
| Руководство для должностного лица налогового органа |        |                                                                   |

**Дополнительные опции:** Модем GSM.

# 2.2 Внешний вид и описание разъемов

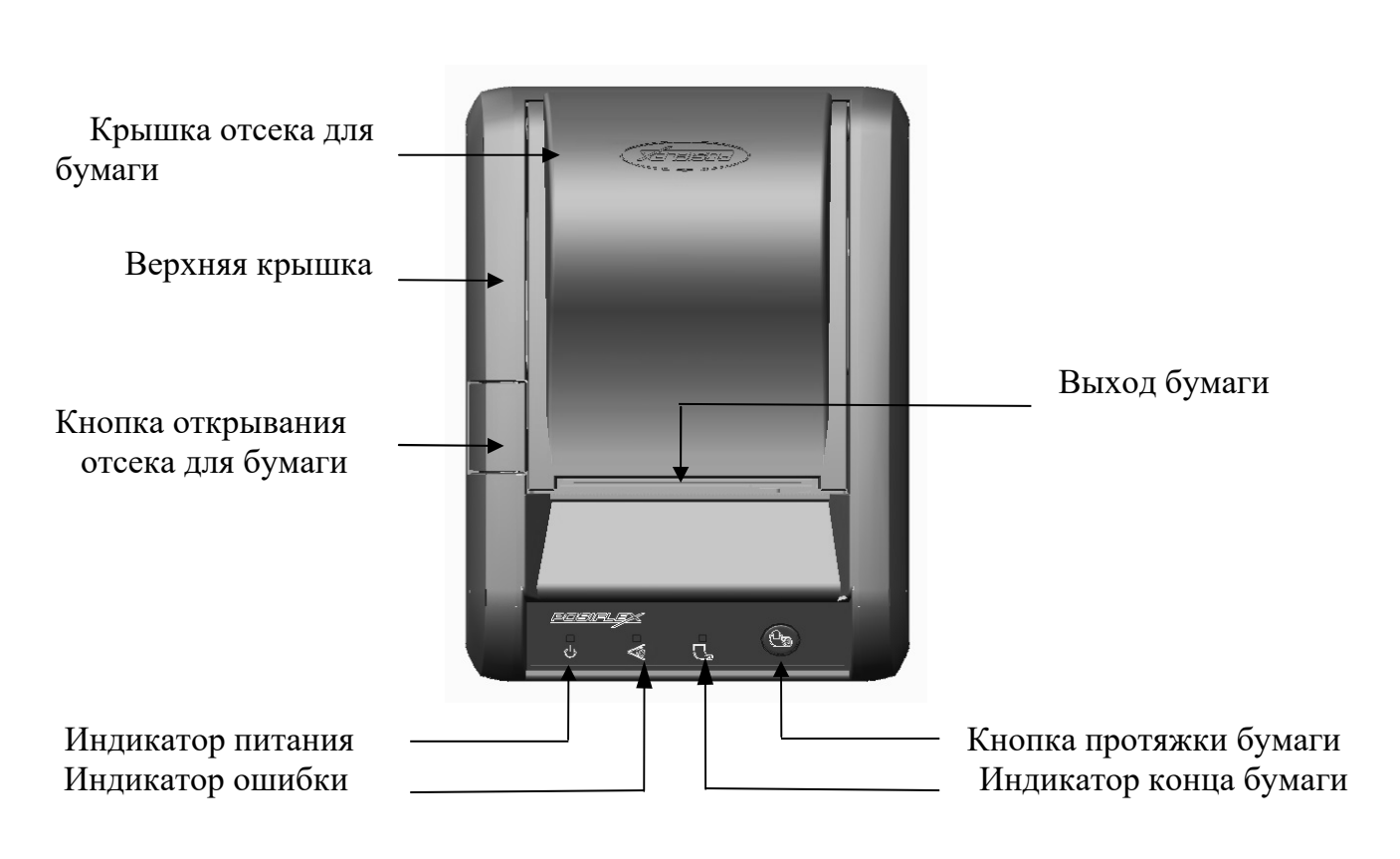

Вид сверху

Вид спереди

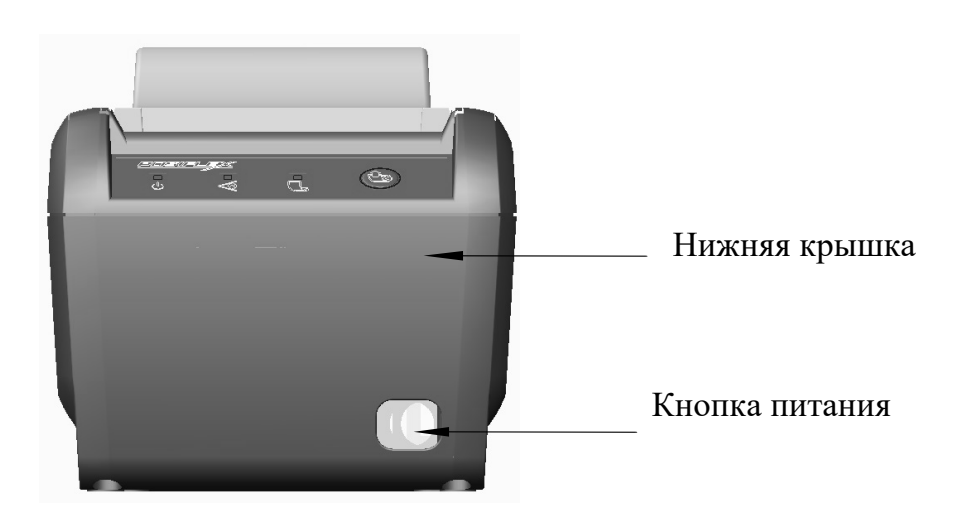

## Вид снизу

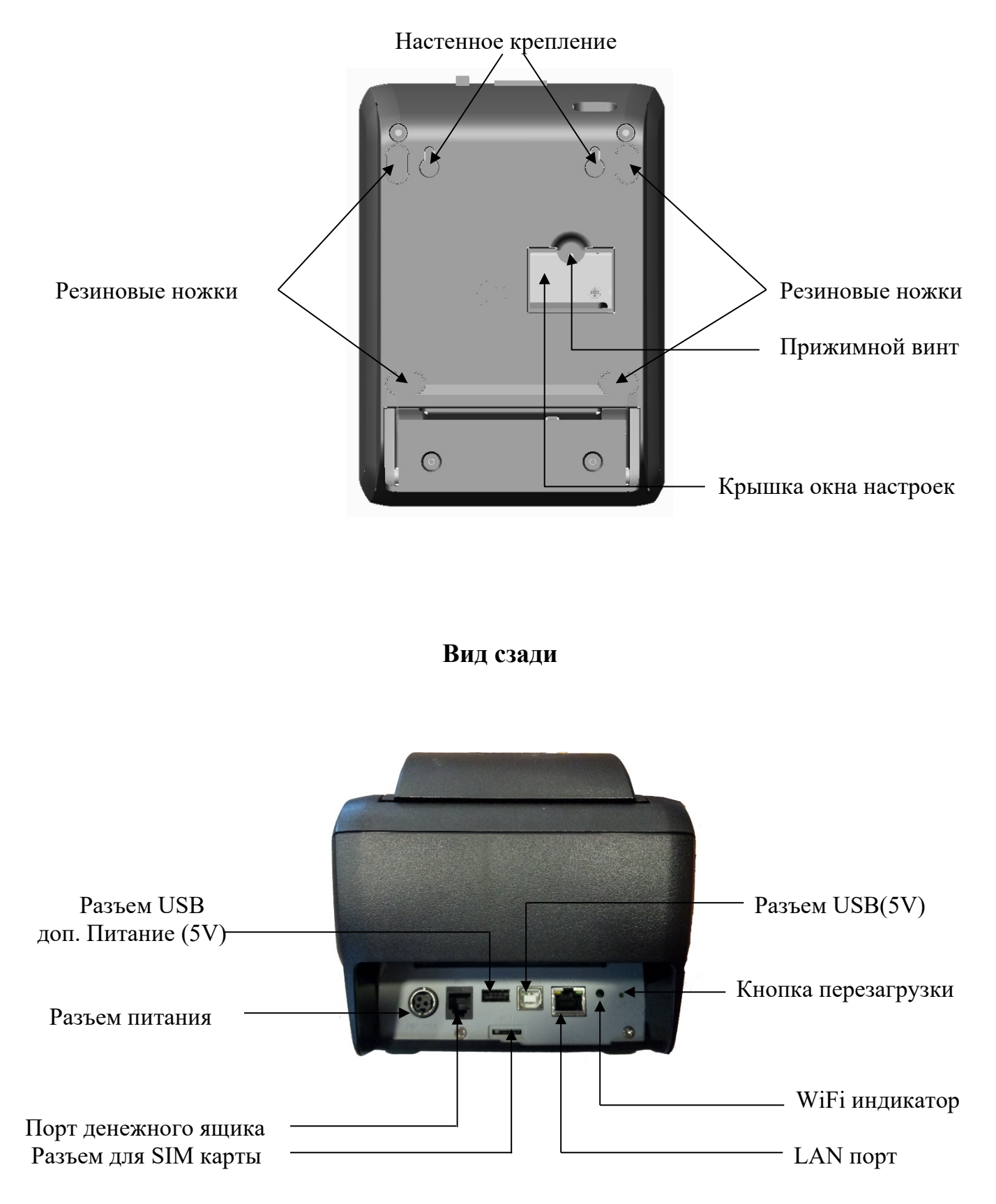

# 2.3 Загрузка бумаги

#### Настольное размещение

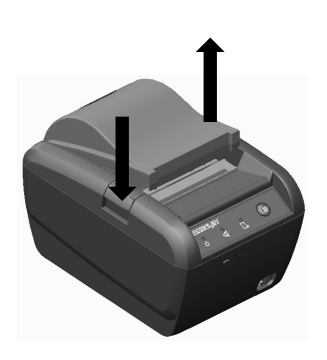

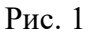

- Для открытия крышки принтера, нажмите кнопку вниз (рис. 1).

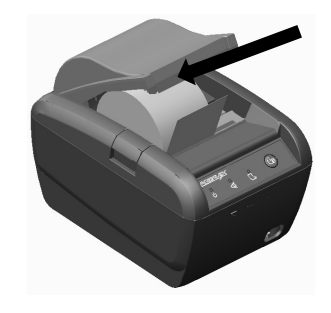

Рис. 2

- Поднимите вручную приподнявшуюся крышку отсека для бумаги до конца вверх (рис. 2). Вставьте рулон с бумагой в соответствующие пазы, правильно сориентировав его.

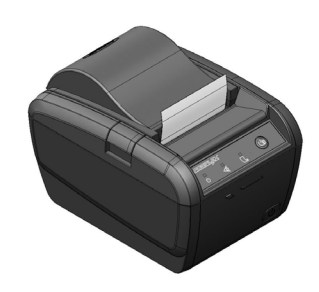

Рис. 3

- Закройте крышку отсека для бумаги обратно, оставив конец бумажного рулона торчащим наружу между кронштейном и устройством (рис. 3).

Внимание! Лишняя часть бумаги (торчащая из принтера) будет автоматически отрезана сразу после замены, если принтер включен в сеть.

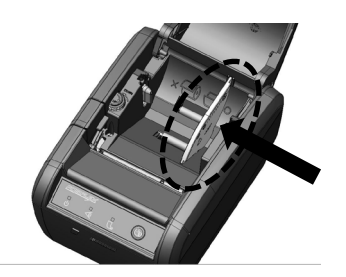

Рис. 4

- Если вы хотите использовать рулон бумаги шириной 58 мм, установите разделительную пластину в отсек принтера (рис. 4)

Внимание! Необходимо менять бумажный рулон! Если на принтере появился сигнал об окончании бумажного носителя или на термальной бумаге, выходящей из принтера, появилась красная линия – это значит, что настало время заменить бумажный рулон. Не дожидайтесь момента, когда двигатель принтера затянет самый конец бумажного носителя. Удалите остатки и вставьте новый рулон как показано выше для предотвращения появления замятия бумаги, которое может возникнуть при использовании бумажного носителя до самого конца.

Внимание! Если рулон бумаги вставлен не правильно, то чеки будут

#### печататься без информации, либо не печататься, следуйте инструкции внутри

#### ККМ!

## 2.4 Технические характеристики ККМ Аура 3

#### ККМ обеспечивает выполнение следующих функций:

1. Обмен информацией с POS системой по протоколу низкого уровня TCP-IP, для чего используется физический канал связи USB с эмуляцией стандарта Ethernet.

2. Обмен информацией с сервером ОФД, используя интернет по протоколу TCP-IP и протоколу обмена верхнего уровня CPCR, для чего используется встроенный модуль стандарта Ethernet, или сменные модули стандартов GSM и Wi-Fi.

3. Вывод данных и результатов обработки информации на печать, в том числе на казахском языке, с использованием специфических букв алфавита казахского языка.

4. Программирование паролей. Программными паролями защищаются следующие режимы работы ККМ: регистрация продаж, программирование настроек ККМ, получение отчётов с ККМ, режим работы должностного лица налогового органа.

5. Ограничения доступа к режимам ККМ в зависимости от функциональных обязанностей лиц участвующих в эксплуатации ККМ.

6. Автоматическое тестирование ККМ при включении ККМ а также в конце смены при печати Z-отчёта. Функционал включает в себя:

6.1. Тестирование основных блоков и узлов.

6.2. Тестирование программного обеспечения.

6.3. Тестирование и контроль целостности данных сохраненных в НФД путем:

- проверки информации обо всех выданных чеках за последнюю смену и сверки с контрольной суммой последнего Z-отчёта.

- сопоставления общей контрольной суммы всех записей в накопителе фискальных данных с суммой контрольных записей всех Z-отчётов.

7. Тестирование связи с сервером оператора фискальных данных путем отправки тестового сообщения и получения ответа.

8. Блокировку в случаях:

- попытки ввода неправильного пароля (несанкционированного доступа к режимам работы ККМ);

- отсутствия сменного гашения через 24 часа после оформления первого платежного документа;

- некорректности вводимой даты;

- обнаружения переполнения, неисправности или отключения, а также при нарушении целостности данных в НФД;

- возникновения аварийных ситуаций в ККМ, приводящих к порче печатаемого документа;

- превышения установленной разрядности обрабатываемых чисел;

- нарушения последовательности проведения операций, предусмотренных алгоритмом работы ККМ;

- отсутствия или обрыва чековой ленты и других ошибок печатающего устройства;

- при получении от сервера оператора фискальных данных сообщения с требованием о приостановлении операций по кассе, выставленным органами налоговой службы;

- превышения времени работы в автономном режиме более 72 часов.

9. Печать сообщений, получаемых от сервера оператора фискальных данных, с уведомлениями, сформированными органами налоговой службы.

10. Выполнение следующих кассовых операций:

- продажа/покупка за наличные;

- продажа/покупка в кредит;

- продажа/покупка через платежную карту;

- продажа/покупка через смешанный тип оплаты;

- внесение денежных сумм;

- выплаты денежных сумм (не связанные с продажей);

- возврат продажи/покупки;

- аннулирование всего чека или любой его позиции до окончания его полного формирования и отправки на сервер ОФД;

11. Печать следующих отчётов:

- отчёт без гашения (X-отчёт);

- сменный отчёт с гашением (Z-отчёт);

- отчёт по кассирам;

- отчёт по секциям;

- отчёты из НФД: краткий и полный по датам и по номерам смен;

- контрольная лента;

12. Печать в контрольном чеке следующей информации:

- наименование налогоплательщика;

- БИН/ИИН налогоплательщика;

- заводской номер ККМ;

- регистрационный номер ККМ;

- порядковый номер чека;

- наименование товара, работы, услуги;

- даты и времени совершения денежного расчета;

- цену товара, работы, услуги;

- общую сумму по чеку;

- фискальный признак, сформированный сервером ОФД и (или) автономного кода, сформированного в автономном режиме на ККМ с обязательным отражением на чеке словосочетания «Фискальный чек»;

- наименование *ОФД*;

- сайт ОФД для проверки подлинности контрольного чека с печатью QR-кода для проверки с помощью мобильных устройств

- ККМ имеет возможность печати чеков: продажи, возврата продажи, покупки, возврата покупки

- ККМ обеспечивает возможность печати в контрольном чеке реквизитов, указанных в настоящем пункте, в том числе на казахском языке, с использованием специфических букв алфавита казахского языка

13. Обеспечивает настройку следующих режимов работы:

- режим регистрации (настройка продаж, покупок, возвратов, начисления налогов);

- режим отчётности;

- режим программирования (просмотр и изменения настроек ККМ, связь с сервером ОФД);

- дополнительные режимы (ввод даты/времени, режимы тестирования);

14. Исключает возможность:

- изменение программной части ККМ;

- внесения корректировок в данные контрольных чеков, сохраненных в НФД;

- печати на документы отличительного признака фискального режима без получения номера контрольного чека от сервера оператора фискальных данных или без формирования ККМ автономного кода, в случае отсутствия соединения с сервером оператора фискальных данных;

- изменение фискального признака, полученного от сервера оператора фискальных данных;

15. При обмене с сервером ОФД обеспечивает передачу следующих данных о контрольных чеках:

- ИИН/БИН налогоплательщика;

- идентификационный номер ККМ;

- регистрационный номер ККМ в органах налоговой службы;

- заводской номер ККМ;

- вид деятельности налогоплательщика;

- вид операции (покупка, продажа, возврат покупки, возврат продажи);

- дата и время совершения кассовой операции;

- код оператора кассира;

- общую сумму контрольного чека;

- полученную сумму оплаты по чеку;

- сумму сдачи после оплаты по чеку;

- общую сумму скидки на сумму по чеку;

- общую сумму наценки на сумму по чеку;

- вид/виды оплаты по чеку;

- список позиций (регистраций) по чеку, содержащую:

1) код товара или услуги

2) наименование товара или услуги

3) код секции/отдела

- 4) количество товара или услуги
- 5) цена товара или услуги
- 6) итоговая сумма товара или услуги
- 7) НДС на товар или услугу

- скидку/наценку, содержащую:

1) наименование скидки/наценки по товару или услуге

2) сумма скидки/наценки по товару или услуге

3) налоги на скидку/наценку по товару или услуге

16. При обмене с сервером ОФД обеспечивает передачу следующих данных об операциях закрытия смены:

- ИИН/БИН налогоплательщика;

- идентификационный номер ККМ;

- регистрационный номер ККМ в органах налоговой службы;

- заводской номер ККМ;

- дата и время выполнения Z отчёта;

- дата и время начала смены;

- дата и время завершения смены;

- код оператора-кассира проводившего процедуру закрытия смены;
- число документов сформированных ККМ в течение смены;
- число контрольных чеков сформированных ККМ в течение смены;
- число возвратов, сформированных ККМ в течение смены;

- число контрольных чеков, сформированных ККМ в автономном режиме в течение смены;

- сумма контрольных чеков, выданных ККМ в течение смены;

- сумма возвратов, сформированных ККМ в течение смены;

- полученная сумма оплаты по всем чекам за смену;

- сумма сдачи после оплаты по всем чекам за смену;

- сумма скидки на сумму по всем чекам за смену;

- сумма наценки на сумму по всем чекам за смену;

- число контрольных чеков, оплаченных наличностью;
- число контрольных чеков, оплаченных платежными банковскими картами;
- сумма оплаты наличными по всем чекам за смену;

- сумма оплаты платежными банковскими картами по всем чекам за смену;

- сумма НДС по всем чекам за смену;

- контрольная сумма Z-отчёта.

17. Энергонезависимое хранение информации в денежных и операционных регистрах при выключении питания, регистрация итоговой ежедневной информации в НФД с исключением возможности ее изменения.

18. Энергонезависимое хранение электронного журнала, накопленного за период работы в автономном режиме, с записью в него всех операций покупок, продаж, возвратов покупок, возвратов продаж, сторнирование, скидки, надбавки, документов внесения и выплаты денег, а также фактов отмены документов. Срок сохранности информации не менее – 720 часов.

19. Разрядность реквизитов, регистрируемых в НФД:

- заводской номер машины (ЗНМ) – 12;

- индивидуальный идентификационный номер (ИИН/БИН) – 12;

- регистрационный номер Кассовой машины (РНМ) – 12;

- регистрация денежных сумм с десятичной точкой, десятичных разрядов после точки-2.

20 Регистрация денежных сумм с десятичной точкой, количество разрядов после точки -2.

21 Тип печати – Термопечать;

22 Скорость печати – не менее пяти строк средней длины в секунду;

23 Тип используемой для печати бумаги – термочувствительная лента, размеры: 57мм и 80мм

24 Электропитание ККМ через внешний блок питания —  $24B\pm5\%$ , 2,3A, входное напряжение блока питания от сети ~220B (+10-15%).

25 Потребляемая средняя мощность в режиме печати (Вт) - ....

26 Масса ККМ не более (кг) - 1,2

27 Габариты ККМ (мм) - 205×148×143

28 Порты для подключения периферийных устройств:

- порт денежного ящика – RJ45 (CR);

- порт для подключения ККМ к POS системе – USB;

- порт для подключения ККМ к сети Ethernet – RJ45 (LAN);

# 3. Настройка ККМ Аура 3

В ККМ имеется возможность произвести необходимые настройки. Это позволяет администратору быстро и легко настроить ККМ и экспортировать настройки на другие ККМ. Не требуется изменять ПО, работающее с ККМ. Достаточно открыть визуальную страницу свойств ККМ и несколькими «щелчками» мыши изменить внешний вид чека или поведение ККМ. Далее в этом разделе описаны доступные для настройки параметры и их влияние на работу ККМ.

Примечание: Ниже, при описании параметров настройки, указаны значения «По умолчанию в ККМ». Именно такие значения установлены в ККМ при ее

#### выпуске с завода.

### 3.1 Первое подключение ККМ Аура 3

- 1. Достаньте ККМ из коробки
- 2. Подключите ККМ к POS с помощью USB кабеля идущем в комплекте
- 3. Подключите блок питания к ККМ
- 4. Включите кнопку питания на передней панели принтера.

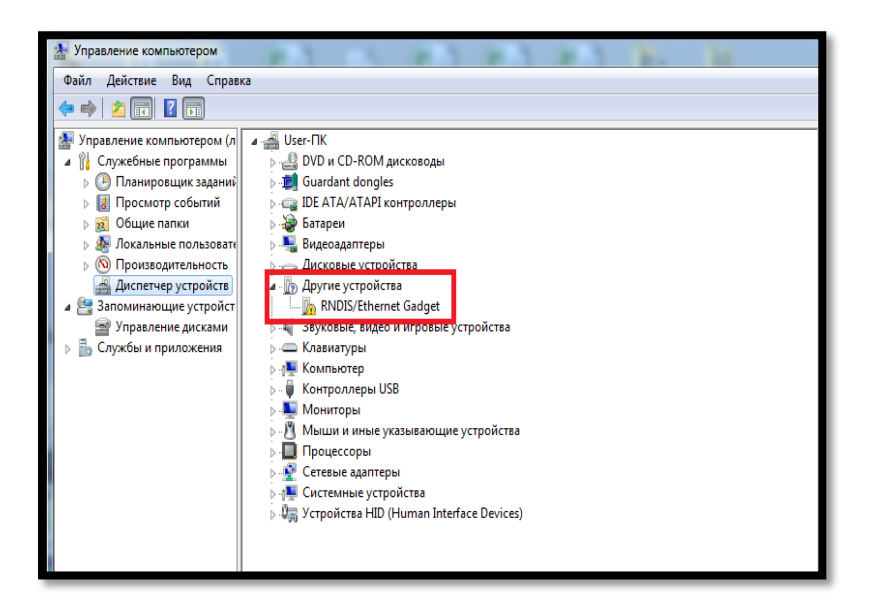

При 5. первом Bac включение на У компьютере В диспетчере устройств появится новое оборудование, открываем его свойства, затем вкладку «Драйвер» (см. изображение ниже).

| Свойства: RNDIS/Ethernet | Gadget X                                                                                            |
|--------------------------|----------------------------------------------------------------------------------------------------|
| Общие Драйвер Свед       | ения                                                                                                |
| RNDIS/Etheme             | t Gadget                                                                                            |
| Поставщик драйве         | ера: Нет данных                                                                                     |
| Дата разработки:         | Нет данных                                                                                          |
| Версия драйвера:         | Нет данных                                                                                          |
| Цифровая подписы         | : Цифровая подпись отсутствует                                                                      |
| Сведения                 | Просмотр сведений о файлах драйверов.                                                               |
| Обновить                 | Обновление драйверов для этого<br>устройства.                                                       |
| Откатить                 | Если устройство не работает после<br>обновления драйвера, откат<br>восстанавливает прежний драйвер. |
| Отключить                | Отключение выбранного устройства.                                                                   |
| Удалить                  | Удаление драйвера (для опытных).                                                                    |
|                          | ОК Отмена                                                                                           |

 После чего Вам потребуется установить драйвер устройства. Для этого нажимаем кнопку обновить драйвер.

 Выбираем «Выполнить поиск драйверов на этом компьютере»

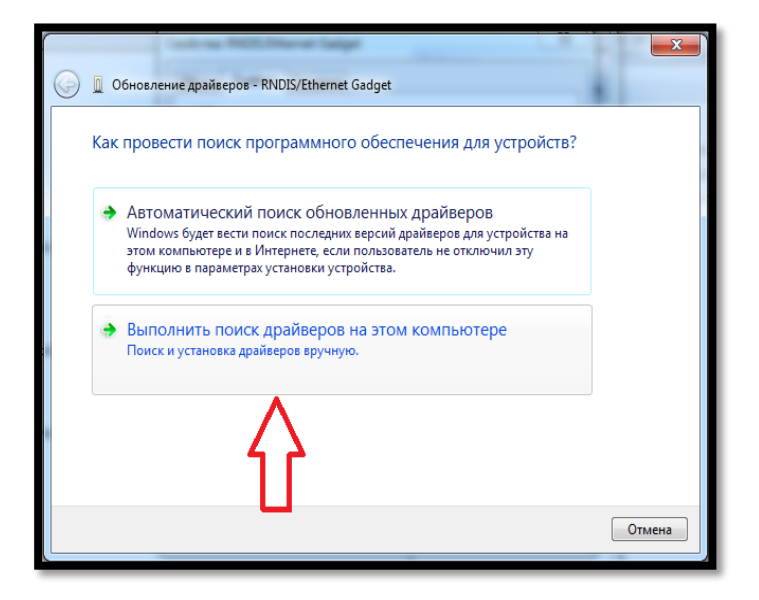

Примечание! Драйвер на ККМ скачивается на сайте https://www.pioner.kz/

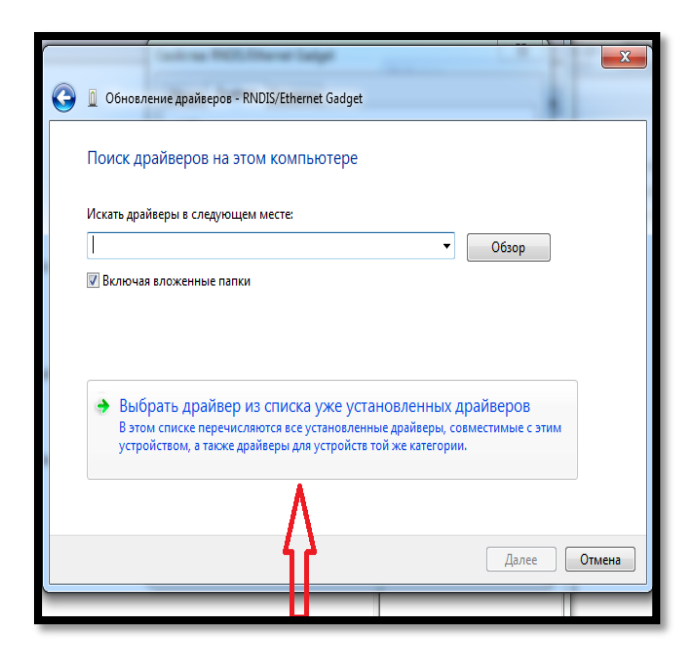

Ялее появляется окошко, нажимаем - «Выбирать драйвер из списка уже установленных драйверов»

9. После чего - «Установить с диска...»

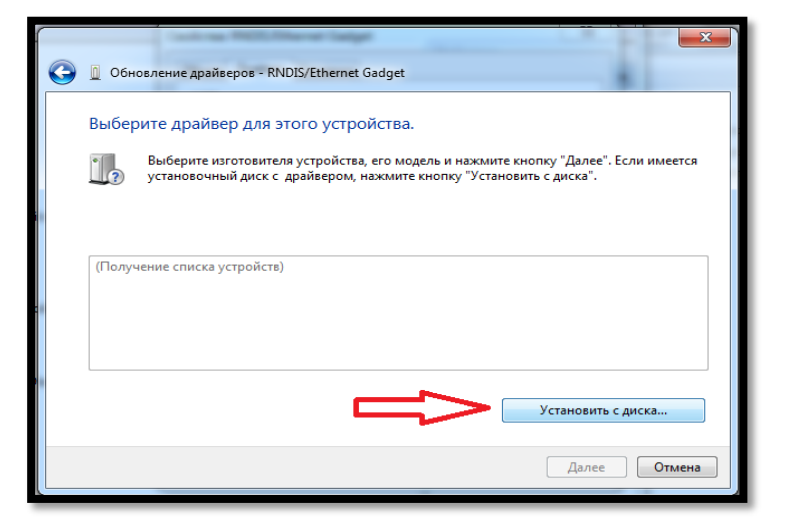

| 💮 🛽 Обнов | вление драйверов - RNDIS/Ethernet Gadget                                                               |
|-----------|----------------------------------------------------------------------------------------------------|
| Выбери    | те драйвер для этого устройства.                                                                       |
|           | Установка с диска                                                                                      |
| (Получе   | Вставьте установочный диск изготовителя ОК<br>устройства и задайте соответствующий дисковод.<br>Отмена |
|           | Копировать файлы с диска:                                                                              |
|           | Устіннянть є диска<br>далее Отмена                                                                     |

10. Выбираем «Обзор»

11. Выбираем папку в которой находится драйвер.

| 🕞 🛽 Обновл | ение драйверов - I     | RNDIS/Ethernet | Gadget                                     |                                      |                        |
|------------|------------------------|----------------|--------------------------------------------|--------------------------------------|------------------------|
| Выберит    | е драйвер для          | і этого устро  | рйства.                                    | 52 ЛИ ИМЕЕ                           | эпасн<br>я уст         |
| ?          | становка с диска       |                |                                            |                                      | ируе                   |
| •          | Поиск файла            | 🔒 Драйвер в    | иртаульный LAN                             | - 6 🜶 🖻 🖽                            | •                      |
| Получе     | (Im)                   | Имя            | *                                          | Дата изменения                       | Тип                    |
| c .        | недавние<br>места      | LINUX KIND     | ual-LAN-98-XP-7<br>IS Gadget Driver_wilv10 | 03.05.2018 12:20<br>03.05.2018 12:20 | Папка с ф<br>Папка с ф |
|            | рабочий стол           |                |                                            |                                      |                        |
|            | <b>Г</b><br>Библиотеки |                |                                            |                                      |                        |
|            | N.                     |                |                                            |                                      |                        |
|            | Компьютер              | •              |                                            |                                      | F                      |
|            |                        | Имя файла:     | *.inf                                      | -                                    | Открыть                |
|            | <b>V</b>               | Тип файлов:    | Сведения для установки (*.in               | F) -                                 | Отмена                 |

- Обновление драйверов RNDIS/Ethernet Gadget Выберите драйвер для этого устройства. 1 22 и имеется Установка с диска Поиск файла driver-virtual-LAN-98-XP-7 o 🌶 📂 🖽 🗸 Папка -Дата изменения Тип 9 14.05.2010 2:06 Сведен Недавни места Тип: Сведения для установки Размер: 6,33 КБ Дата изменения: 14.05.2010 2:06 чий ст Библиоте Компью Открыть
   Отмена infomark.inf Имя файла: ٦ Тип файлов Све
- 12. Далее выбираем файл для установки. Нажимаем «Открыть».

Примечание! Драйвер на ККМ скачивается на сайте <u>https://www.pioner.kz/</u>

13.В появившемся окне нажимаем кнопку «Далее»

| -                                              | - Ar                         |                             |                       |                          |                      |                        |                     |         |
|------------------------------------------------|------------------------------|-----------------------------|-----------------------|--------------------------|----------------------|------------------------|---------------------|---------|
| Выберите Д                                     | райвер дл                    | я этого ус                  | тройст                | 3a.                      |                      |                        |                     |         |
| Выбе<br>устан                                  | рите изготови<br>ювочный дис | теля устрой<br>к с драйверо | ства, его<br>ом, нажм | иодель и н<br>ите кнопку | ажмите и<br>"Установ | кнопку "Д<br>ить с дио | цалее". Ес<br>:ка". | сли име |
|                                                |                              |                             |                       |                          |                      |                        |                     |         |
|                                                |                              |                             |                       |                          |                      |                        |                     |         |
|                                                |                              |                             |                       |                          |                      |                        |                     |         |
| Модель                                         |                              |                             |                       |                          |                      |                        |                     |         |
| Модель                                         | USB Ethernet                 | /RNDIS Gadg                 | et                    |                          |                      |                        |                     |         |
| Модель                                         | ( USB Ethernet               | /RNDIS Gadg                 | et                    |                          |                      |                        |                     |         |
| Модель                                         | ( USB Ethernet               | /RNDIS Gadg                 | et                    |                          |                      |                        |                     |         |
| Модель                                         | ( USB Ethernet               | /RNDIS Gadg                 | et                    |                          |                      |                        |                     |         |
| Модель<br>ПРОМАВ<br>ПРОМАВ<br>ПРОМАВ<br>ПРОМАВ | KUSB Ethernet                | /RNDIS Gadg                 | et                    |                          |                      | Vetak                  |                     | aucra   |

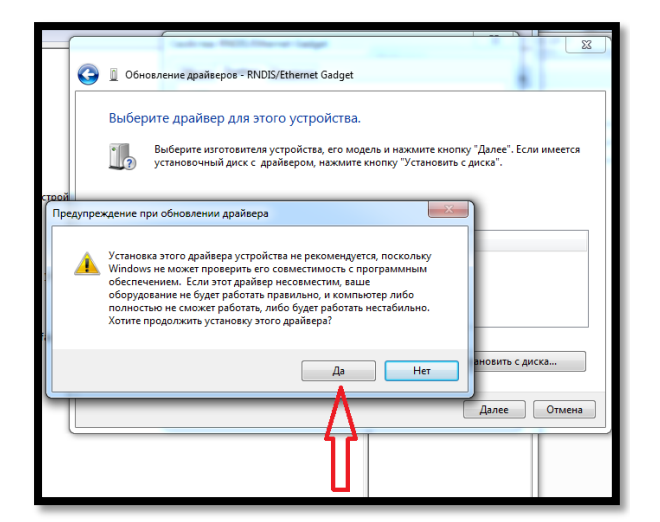

14.Появляется сообщение «Предупреждение при обновлении драйвера», с которым соглашаемся нажатием на кнопку «ДА»

15. Появляется сообщение о том, что драйвер установился правильно. Закрываем его.

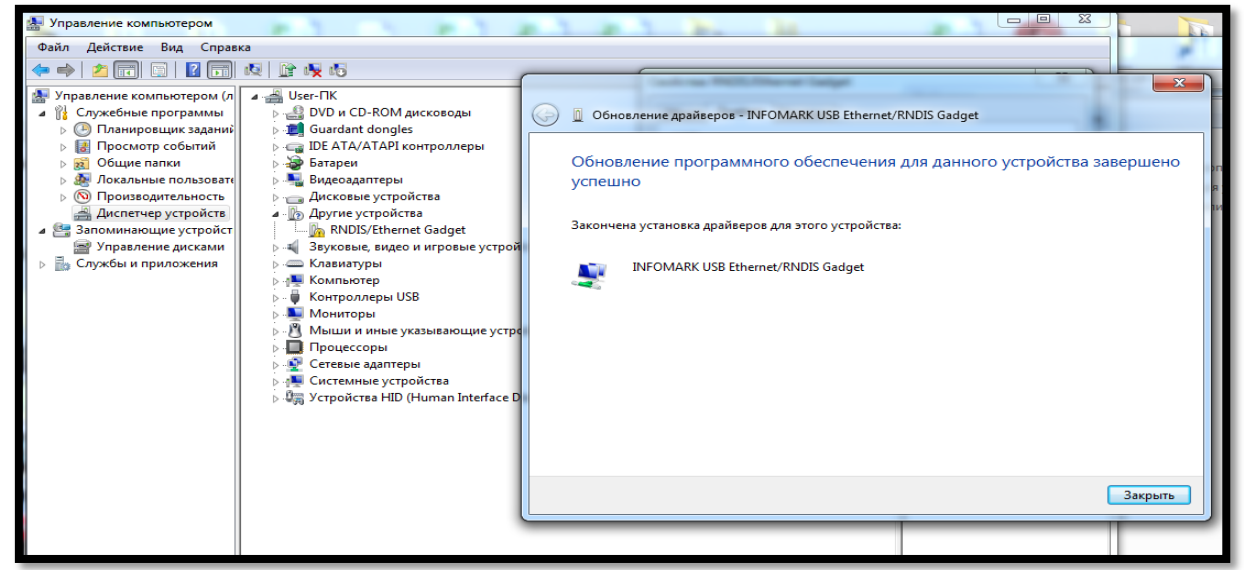

После выполнения всех шагов, в диспетчере устройств, нажимаем на «Сетевые адаптеры», видим, что появилась еще одна сетевая карта.

| ид Справка<br>Справка<br>Готером (л)<br>отером (л)<br>р DVD и CD-ROM дисководы<br>Дисководы                                                                                                    | йствия<br>советнер устройств |
|----------------------------------------------------------------------------------------------------|------------------------------|
| 2 ГП № № № К<br>отером (л<br>рграммы   → В VD и CD-ROM дисководы Дис                                                                                                    | йствия                       |
| ютером (л<br>рграммы DVD и CD-ROM дисководы Дис                                                                                                    | йствия                       |
| ик заданий<br>обытий<br>обытий<br>I DE ATA/ATAPI контроллеры<br>II<br>I DE ATA/ATAPI контроллеры<br>II<br>I DE ATA/ATAPI контроллеры<br>II<br>I DE ATA/ATAPI контроллеры<br>II<br>I DE ATA/ATAPI контроллеры<br>II<br>I DE ATA/ATAPI контроллеры<br>II<br>I DE ATA/ATAPI контроллеры<br>II<br>I DE ATA/ATAPI контроллеры<br>III<br>I DE ATA/ATAPI контроллеры<br>III<br>I DE ATA/ATAPI контроллеры<br>IIII<br>I DE ATA/ATAPI контроллеры<br>IIIII<br>I DE ATA/ATAPI контроллеры<br>IIIIIIIIIIIIIIIIIIIIIIIIIIIIIIIIIIII | Дополнительные дей…   ▶      |
| * 1                                                                                                    |                              |

# 3.2 Вход в режим настройки ККМ

Запустите доступный на вашей POS системе интернет браузер и укажите в строке соединения **192.168.7.1**, откроется окно с вводом логина и пароля. **Логин - Admin** 

Пароль - root

| Авторизация |  |
|-------------|--|
| Логин:      |  |
| Пароль:     |  |
|             |  |
| Ок          |  |

Внимание! Internet Explorer – не загружает режим настройки ККМ (Ошибка - Запрошенный URL не может быть получен).

### 3.3 Настройка интерфейсов и связи

В данном разделе рассмотрим основные виды настроек связи с сервером ОФД и с POS системой.

«Соединение с POS через USB» Во вкладке соединение с POS системой указывается, каким методом ККМ Аура 3 будет обмениваться информацией с POS (ПК). Есть два метода по протоколу <u>http</u> (р. 1) и <u>tcp</u> (р. 2). Необходимо указать <u>IP адрес</u>, по которому будет производиться обмен с POS системой, а так же <u>Macky</u> и <u>порт.</u>

| четные данные                                                                         | Соединение с POS через USB:                                   |                                                |                                       |  |
|---------------------------------------------------------------------------------------|---------------------------------------------------------------|------------------------------------------------|---------------------------------------|--|
| Інтерфейсы и связь                                                                    | Для окончательного применения н<br>Вид используемого сервера: | астроек этого интерфейса перезагрузите устройс | тво после нажатия кнопки "Сохранить"! |  |
| lастройка соединения с OFD                                                            | http                                                          |                                                |                                       |  |
| общие настройки                                                                       | IP адрес:                                                     | Маска: <                                       | Порт:                                 |  |
| астройки печати                                                                       | 102.100.1.1                                                   |                                                |                                       |  |
| екции и налоги                                                                        |                                                               | Сохранить                                      |                                       |  |
| пише и реклама                                                                        | Настройка LAN:                                                |                                                |                                       |  |
| ользователи                                                                           |                                                               |                                                |                                       |  |
| ервисные функции                                                                      | Настройка WiFi:                                               |                                                |                                       |  |
|                                                                                       | ▶ Настройка GPRS:                                             |                                                |                                       |  |
|                                                                                       |                                                               | Рисунок 1                                      |                                       |  |
|                                                                                       |                                                               | Aypa3                                          |                                       |  |
|                                                                                       |                                                               | 51                                             |                                       |  |
| нетные данные                                                                         | ▼Соединение с POS через USB:                                  |                                                |                                       |  |
| нтерфейсы и связь                                                                     | Для окончательного применения н<br>Вид используемого сервера: | астроек этого интерфейса перезагрузите устройс | тво после нажатия кнопки "Сохранить"! |  |
| астройка соединения с OFD                                                             | tcp                                                           |                                                |                                       |  |
| 5щие настройки                                                                        | Радрес:                                                       | Маска:                                         | Порт: <u></u> 6001                    |  |
|                                                                                       |                                                               |                                                |                                       |  |
| астройки печати                                                                       |                                                               | Сохранить                                      |                                       |  |
| астройки печати<br>екции и налоги                                                     |                                                               | Сохранить                                      | ]                                     |  |
| астройки печати<br>екции и налоги<br>ише и реклама                                    | ▶ Настройка LAN:                                              | Сохранить                                      | J                                     |  |
| астройки печати<br>екции и налоги<br>ише и реклама<br>ельзователи                     | ▶ Настройка LAN:                                              | Сохранить                                      | ]                                     |  |
| астройки печати<br>екции и налоги<br>ише и реклама<br>эльзователи<br>эрвисные функции | <ul> <li>Настройка LAN:</li> <li>Настройка WiFi:</li> </ul>   | Сохранить                                      |                                       |  |

Aypa3

Рисунок 2

Внимание! Не производите настройки сами, если вы в этом не уверены. Обратитесь к специалистам. В настройках приоритетов связи необходимо выбрать используемый вами интерфейс связи с сервером ОФД и установить для него значение равное 1, остальные виды соединения можно отключить либо установить для них соответствующие приоритеты. Приоритеты не должны совпадать. (Рисунок 3)

|                           |                               | АураЗ                 |   |
|---------------------------|-------------------------------|-----------------------|---|
| Учетные данные            | ▶ Соединение с POS через USB  |                       |   |
| Интерфейсы и связь        | Настройка LAN:                |                       |   |
| Настройка соединения с ОГ | FD                            |                       |   |
| Общие настройки           | Настройка WiFi:               |                       |   |
| Настройки печати          | ▶ Настройка GPRS:             |                       |   |
| Секции и налоги           |                               |                       |   |
| Клише и реклама           | Настройка приоритетов интерфе | йсов для связи с ОФД: |   |
| Пользователи              | Интерфейс                     | Приоритет             |   |
| Сервисные функции         | GPRS                          | Не используется       | Ŧ |
|                           | Ethernet                      | 1                     | ¥ |
|                           | WiFi                          | Не используется       | τ |
|                           |                               | Применить             |   |
|                           |                               | Рисунок 3             |   |

«Настройка LAN». В данном разделе необходимо указать тип соединения, который вы используете: DHCP или Статический IP, если указали «Статический IP» необходимо настроить основные параметры: IP адрес, Маска, Шлюз, DNS. Выданные Вам техниками «КазахТелекома» при настройке модема. Если модем ОФД включен в общую сеть и в вашей сети используется прокси сервер, то необходимо установить флаг напротив «Использовать Proxy» и указать параметры вашего Proxy сервера. Для применения настроек необходимо нажать «Сохранить». (Рисунок 4)

| четные данные           | Соединение с POS че           | epes USB: |           |         |
|-------------------------|-------------------------------|-----------|-----------|---------|
| нтерфейсы и связь       | ▼Настройка LAN:               |           |           |         |
| астройка соединения с ( | DFD .                         |           |           |         |
| бщие настройки          | Получить по DHCP<br>IP адрес: | Маска     | Шлюз      | DNS     |
| астройки печати         | 0.0.0.0                       | 0.0.0.0   | 0.0.0     | 0.0.0.0 |
| екции и налоги          | Использовать proxy            |           | Donr      |         |
| пише и реклама          | 192.168.2.222                 |           | 3128      |         |
| ользователи             | Логин:                        |           | Пароль:   |         |
| ервисные функции        |                               |           |           |         |
|                         |                               |           | Сохранить |         |

Рисунок 4

«Настройка WiFi». В данном разделе необходимо выбрать из доступных сетей точку доступа через которую осуществляется обмен с сервером ОФД, выбрать тип шифрования и указать ключ данной точки доступа, указать тип соединения, который вы используете: DHCP или Статический IP, если указали «Статический IP» необходимо настроить основные параметры: IP адрес, Маска, Шлюз, DNS. Если модем ОФД включен включен в общую сеть и в вашей сети используется прокси сервер, то необходимо установить флаг напротив «Использовать Proxy» и указать параметры вашего Proxy сервера. (Рисунок 5)

| Учетные данные         | ▶ Соединение с РОЅ чи | epes USB:            |           |           |
|------------------------|-----------------------|----------------------|-----------|-----------|
| Интерфейсы и связь     | Настройка I AN:       |                      |           |           |
| Настройка соединения с | OFD                   |                      |           |           |
| Общие настройки        | ▼Настройка WiFi:      |                      |           |           |
| Настройки печати       | Доступные сети:       |                      |           |           |
| Секции и налоги        |                       |                      |           |           |
| Клише и реклама        |                       |                      |           |           |
| Пользователи           | Тип шифрования:       |                      | Ключ:     |           |
| Сервисные функции      | none                  |                      | •         |           |
|                        | Получить по DHCP      |                      |           |           |
|                        | IP адрес:             | Маска:               | Шлюз:     | DNS:      |
|                        | 0.0.0.0               | 0.0.0                | 0.0.0     | 0.0.0.0   |
|                        | Использовать ргоху    |                      |           |           |
|                        |                       | Поиск доступных сете | 1         | Сохранить |
|                        |                       | F                    | PUCVHOK 5 |           |

«*Настройка GPRS*». В данном разделе необходимо указать название точки доступа: kkm Остальные поля оставить пустыми (Рисунок 7) Для применения настроек необходимо нажать «*сохранить*».

Avna3

|                           | Аураз                                      |
|---------------------------|--------------------------------------------|
| Учетные данные            | ▶ Соединение с POS через USB:              |
| Интерфейсы и связь        | ▶ Настройка LAN:                           |
| Настройка соединения с OF | D                                          |
| Общие настройки           | ▶ Настройка WiFi:                          |
| Настройки печати          |                                            |
| Секции и налоги           | Наименование точки доступа мобильной сети: |
| Клише и реклама           |                                            |
| Пользователи              | Пользователь:                              |
| Сервисные функции         | Пароль:                                    |
|                           | Сохранить                                  |

Рисунок 1

# 4 Настройка соединения с OFD, регистрация ККМ и перерегистрация ККМ

В данном разделе производятся настройка параметров ОФД: необходимо ввести Идентификационный номер ККМ (ID) нажать кнопку применить, после этого нажать кнопку проверить связь. После этого станет доступно поле ввода токена. Ввести «Токен» (находится в личном кабинете ОФД) и нажать применить.

«Имя сервера» ОФД – 10.8.29.11, «Порт» – 7777, и нажать кнопку «Применить». Остальные поля без изменения

(Рисунок 8).

| Учетные данные             | Имя сервера:                | Порт:                           |                       |
|----------------------------|-----------------------------|---------------------------------|-----------------------|
| Инторфойен и среды         | 10.8.29.11                  | 7777                            |                       |
| интерфеисы и связь         | Токен:                      | Идентификационный номер ККМ     | (ID):                 |
| Настройка соединения с OFD | U                           |                                 |                       |
| Общие настройки            | Частота обмена сообщениями: | Интервал между попытками восст  | ановления связи(>60): |
| Настройки печати           | Максимальный таймаут(>5):   | Текуший интерфейс связи с серве | epom:                 |
| Секции и налоги            | 10                          | none                            | •                     |
| Клише и реклама            | Применить                   | Проверить связь                 | Разблокировать        |
| Пользователи               |                             |                                 |                       |
| Сервисные функции          |                             |                                 |                       |
| Обновление                 | Рисун                       | ок 2                            |                       |

После данной настройки можно перейти к регистрации Аура 3. Для этого необходимо открыть вкладку «Учетные данные» ввести пароль ЦТО (по умолчанию 1111) заполнить все данные и нажать кнопку «Провести регистрацию» (Рисунок 9)

Aypa3

# Aypa3

| тные данные             | Название организации (OrgTitle):    | Адрес организации (OrgAddre  |
|-------------------------|-------------------------------------|------------------------------|
| герфейсы и связь        | Название торговой точки (PosTitle): | Адрес торговой точки (PosAdd |
| тройка соединения с OFD |                                     |                              |
| ие настройки            | Вид отрасли:<br>Торговая сфера      | Вид деятельности:            |
| ройки печати            | Вид надогообложения:                | БИН/ИИН напогоплательщика (  |
| ии и налоги             | YCH *                               |                              |
| и реклама               | Регистрационный номер (Rnm):        | Заводской номер ККМ (Snm):   |
| лели                    |                                     | A00000000                    |
| е функции               | Номер платежного терминала (Tnm):   | Идентификационный номер КК   |
|                         | 0                                   |                              |
|                         | Пароль ЦТО:                         |                              |
|                         |                                     |                              |
|                         | Провести                            | регистрацию                  |
|                         | Завершить                           | регистрацию                  |
|                         | Рисунок 3                           |                              |

После этого будут доступны поля для ввода регистрационных данных (Рисунок 10). В данные поля необходимо указать регистрационные данные компании:

- Вид отрасли
- Вид налогообложения
- Регистрационный номер, выданный в налоговом органе
- ИИН/БИН

#### Aypa3

|                            | Название организации (OrgTitle):    |          | Адрес организации (OrgAddress):     |
|----------------------------|-------------------------------------|----------|-------------------------------------|
| Учетные данные             | ТОВАРИЩЕСТВО С ОГРАНИЧЕННОИ ОТ      | TBE      | АЛМАТЫ, ул. С. Аманжолова 7         |
| Интерфейсы и связь         | Название торговой точки (PosTitle): |          | Адрес торговой точки (PosAddress):  |
| Настройка соединения с OFD | Office                              |          | АЛМАТЫ, ул. С.Аманжолова 7          |
| Общие настройки            | Вид отрасли:<br>Торговая сфера      | •        | Вид деятельности:<br>12345          |
| Настройки печати           | Вид напогообложения:                |          | БИН/ИИН напоголлательника (Biniin): |
| Секции и налоги            | УСН                                 | v        | 040540001548                        |
| Клише и реклама            | Регистрационный номер (Rnm):        |          | Заводской номер ККМ (Snm):          |
| Пользователи               | 100200300432                        |          | A00000000                           |
| <b>2</b>                   | Номер платежного терминала (Tnm):   |          | Идентификационный номер ККМ (ID):   |
| Сервисные функции          | 0                                   |          | 1360                                |
| Обновление                 | Пароль ЦТО:                         |          |                                     |
|                            | ••••                                |          |                                     |
|                            | Про                                 | вести ре | пистрацию                           |
|                            |                                     |          |                                     |
|                            | Заве                                | ершить р | егистрацию                          |

Рисунок 4

Остальные поля оставить пустыми, данные поля заполнятся автоматически после завершения регистрации. Нажать кнопку «Завершить регистрацию». Если Вы сделали все правильно и есть связь с ОФД то ККМ распечатает чек.

| ******                                 |                                         |  |  |  |  |  |
|----------------------------------------|-----------------------------------------|--|--|--|--|--|
| Чек Фискализации                       |                                         |  |  |  |  |  |
| Осталось доступных                     | перерегистраций: 4                      |  |  |  |  |  |
| ***                                    | *****                                   |  |  |  |  |  |
| ПРЕДЫДУЩАЯ РЕГИСТРАЦИ                  | 9                                       |  |  |  |  |  |
| нет предыдущих регист                  | РАЦИИ                                   |  |  |  |  |  |
| ***                                    | ****                                    |  |  |  |  |  |
| ТЕКУЩАЯ РЕГИСТРАЦИЯ                    |                                         |  |  |  |  |  |
| ВИД ОТРАСЛИ                            | Торговая сфера                          |  |  |  |  |  |
| НОМЕР СИЕНЫ                            | 0000                                    |  |  |  |  |  |
| ДОК. 0000001 #0000                     | 25.06.2018 12:10:41                     |  |  |  |  |  |
| РНИ                                    | 100200300432                            |  |  |  |  |  |
| ИИН/БИН                                | 040540001548                            |  |  |  |  |  |
| ЗНН с НФД                              | A00000000                               |  |  |  |  |  |
| *****                                  | ****                                    |  |  |  |  |  |
|                                        |                                         |  |  |  |  |  |
| ************************************** | *************************************** |  |  |  |  |  |
| РЕЖИМ                                  | JNLINE                                  |  |  |  |  |  |
| ДОК. 0000002 #0000                     | 25.06.2018 12:11:02                     |  |  |  |  |  |
| PHM                                    | 100200300432                            |  |  |  |  |  |
| ИИН/БИН                                | 040540001548                            |  |  |  |  |  |
| ЗИП с НФД                              | A00000000                               |  |  |  |  |  |
| ****                                   | ****                                    |  |  |  |  |  |

Если вы изменили пароль ЦТО рекомендуется сохранить его для последующих регистраций, если таковые будут необходимы.

Для перерегистрации ККМ, если меняются реквизиты компании необходимо провести деактивацию ККМ в веб интерфейсе. Во вкладке «Учётные данные» в поле пароль ЦТО ввести 1111 и нажать зарегистрировать, дождаться надписи ККМ деактивирован. После этого в личном кабинете ОФД снять ККМ с учёта, далее поставить на учёт с новыми реквизитами на сервере ОФД. После чего произвести регистрацию ККМ через веб интерфейс.

Если реквизиты не изменяются ККМ меняет адрес и будет находиться в том же районе, то необходимо на сервере ОФД создать новую торговую точку и провести перерегистрацию ККМ в эту торговую точку на ОФД. После успешной перерегистрации на сервере ОФД необходимо перезагрузить ККМ и проверить в веб интерфейсе что новые данные появились в ККМ, ККМ в этот момент должен быть онлайн

### 5 Общие настройки

В данном разделе рассмотрим общие настройки ККМ, в которые входят следующие пункты (Рисунок 11):

«Использовать тиын» установить флаг, если в вашей системе учитываются тиыны (*по умолчанию включен*)

«Автоматически изымать наличность при закрытии смены» - установить флаг, если необходима инкассация денег при закрытии смены (*по умолчанию включен*)

«Звуковой сигнал при ошибках в протоколе» - установить флаг, если необходимо отслеживать ошибки в протоколе (*по умолчанию выключен*)

«Звуковой сигнал при переходе в офлайн» - установить флаг, если необходимо звуковое оповещение при переходе ККМ в офлайн режим (*по умолчанию выключен*)

«Печать онлайн слипа» установить флаг, если необходима печать слип чека при переходе в онлайн режим (*по умолчанию выключен*)

«Печать офлайн слипа» установить флаг, если необходима печать слип чека при переходе в офлайн режим (*по умолчанию выключен*)

«Запрет работы в демо-режиме» установить флаг, если не используете деморежим в ККМ (по умолчанию выключен)

| Учетные данные<br>Интерфейсы и связь<br>Настройка соединения с OFD<br>Общие настройки | <ul> <li>Использовать тиын</li> <li>Автоматически изымать наличность при закрытии смены</li> <li>Звуковой сигнал при ошибках в протоколе</li> <li>Звуковой сигнал при переходе в офлайн</li> <li>Печать онлайн слипа</li> <li>Печать офлайн слипа</li> <li>Запрет работы в демо-режиме</li> </ul> |
|---------------------------------------------------------------------------------------|----------------------------------------------------------------------------------------------------|
| Настройки печати                                                                      | Сохранить                                                                                                    |
| Секции и налоги                                                                       |                                                                                                    |
| Клише и реклама                                                                       |                                                                                                    |
| Пользователи                                                                          |                                                                                                    |
| Сервисные функции                                                                     |                                                                                                    |
| Обновление                                                                            |                                                                                                    |
|                                                                                       | Рисунок 5                                                                                                    |

Для применения настроек необходимо нажать «сохранить».

# 6 Настройка печати

В данном разделе рассмотрим основные настройки печати чека и дополнительные настройки ККМ Аура 3 (Рисунок 12)

Aypa3

| /четные данные             | <ul> <li>Настройка печати тела</li> </ul>  | чека         |                         |   |                          |             |                      |
|----------------------------|--------------------------------------------|--------------|-------------------------|---|--------------------------|-------------|----------------------|
| 1нтерфейсы и связь         | Шрифт печати:                              |              | Размер:                 |   | Стиль текста:            |             |                      |
| lастройка соединения с OFD | Шрифт - А                                  | ۲            | 1                       | T | Обычный                  | ۲           | 🔲 Инвертировать цвет |
| бщие настройки             |                                            |              |                         |   |                          |             |                      |
| Іастройки печати           | <ul> <li>Настройка печати итога</li> </ul> | а чека       |                         |   |                          |             |                      |
| секции и налоги            | Шрифт печати:                              |              | Размер:                 |   | Стиль текста:            |             |                      |
| лише и реклама             | Шрифт - А                                  | ۲            | 1                       | ¥ | Обычный                  | •           | 📄 Инвертировать цвет |
| Іользователи               |                                            |              |                         |   |                          |             |                      |
| ервисные функции           | Procimpodanilo no tani d                   | - proceeder  |                         |   |                          |             |                      |
| биовление                  | Ширина бумаги:                             |              | Скорость печати:        |   | Формат контрольной ленть | C           | Разделитель:         |
| Hobilehile                 | 80 mm                                      | •            | 200 мм/с                | ٣ | Сокращенная              | •           | *                    |
|                            | 🕢 Производить отрезку                      |              |                         |   |                          |             |                      |
|                            | 🔲 Автоматическая печать к                  | онтрольной л | енты при закрытии смены |   |                          |             |                      |
|                            | 🔲 Звуковой сигнал после о                  | трезки       |                         |   |                          |             |                      |
|                            | 🗷 Печатать QR код для про                  | оверки чека  |                         |   |                          |             |                      |
|                            |                                            |              | Сохранить               |   | Tec                      | говая печат | ъ                    |
|                            |                                            |              | -                       |   |                          |             |                      |

28

«Настройки печати тела чека» - позволяет изменить настройки шрифтов, размера и стиля в теле чека

«Настройки печати итога чека» - позволяет изменить настройки шрифтов, размера и стиля в итогах чека

«Тестирование печати штрих кода» - позволяет изменить настройки печати штрих кода в теле чека (Рисунок 13)

«Ширена бумаги» - Возможен выбор ширены чековой ленты 80 мм или 57 мм

«Скорость печати» - Выбор скорости печати 120мм/с, 170мм/с, 200мм/с «Формат контрольной ленты»

Сокращенная контрольная лента – документ, содержащий информацию о проведенных операциях с момента последнего закрытия смены. Выводятся только следующие данные: номер чека, номер документа, тип чека, дата, время, секция и итоговая сумма.

Полная контрольная лента – документ, содержащий всю информацию о проведенных операциях с момента последнего закрытия смены.

«Разделитель» - печатает установленный символ в разделителе полей

«Производить отрезку» - установить флаг, если по завершению печати необходима отрезка чека (по умолчанию включено)

«Автоматическая печать контрольной ленты» - установить флаг, если необходима печать контрольной ленты (по умолчанию выключено).

Включение данного параметра увеличивает расход чековой ленты

«Звуковой сигнал после отрезки» - установить флаг, если по завершению печати и отрезки чека необходимо производить звуковой сигнал (по умолчанию выключено)

«Печатать QR код для проверки чека» - установить флаг, если необходима печать QR кода в теле чека (по умолчанию выключено)

При нажатии на тестовую печать распечатается чек с выбранными параметрами.

Для применения настроек необходимо нажать «сохранить».

Aypa3

| /четные данные             | Настройка печати тела чека                         |        |   |
|----------------------------|----------------------------------------------------|--------|---|
| Интерфейсы и связь         | Настройка печати итога чека                        |        |   |
| Частройка соединения с OFD |                                                    |        |   |
| Общие настройки            | <ul> <li>Тестирование печати штрих кода</li> </ul> |        |   |
| Настройки печати           | Тип штрих кода                                     | UPC-A  | • |
| Секции и налоги            | Значение штрих кода (11-12 символов)               |        |   |
| Клише и реклама            | Высота штрих кода (1-255)                          | 64     | - |
| Тользователи               | Ширина штрих кода                                  | 3      | Ŧ |
| Сервисные функции          | Расположение текста штрих кода                     | BELOW  |   |
| Обновление                 | Шрифт текста штрих кода                            | A      |   |
|                            | Выравнивание штрих кода                            | center | • |
|                            | Уровень коррекции QR кода                          | L      | Ţ |
|                            | Размер пикселя QR кода (1-16)                      | 3      | - |
|                            | Модель QR кода                                     | 2      | ٣ |

Рисунок 7

#### 7 Секции и налоги

В данном разделе рассмотрим настройки секций и налогов в ККМ Аура 3

«Секции» иногда необходимо напечатать понятное название секции (в отдельной строке). Например, «Мясной отдел» или «БАР». ККМ Аура 3 может при печати позиции чека вывести название секции, в которую производится регистрация. Именно это и позволяет сделать данная настройка. Настройки производятся только в закрытую смену.

«Печатать название секций в чеке» - если установлен данный флаг то в чеке будет печататься название секции (по умолчанию выключен).

| ▼Секции                         |                                                     |  |
|---------------------------------|-----------------------------------------------------|--|
| Печатать название секции в чеке |                                                     |  |
| Секция                          | Наименование                                        |  |
| Секция 1                        | Мясной отдел                                        |  |
| Секция 2                        | БАР                                                 |  |
| Секция 3                        | СЕКЦИЯ З                                            |  |
| Секция 4                        | СЕКЦИЯ 4                                            |  |
| Секция 5                        | СЕКЦИЯ 5                                            |  |
|                                 | Секции Секция 1 Секция 2 Секция 3 Секция 4 Секция 5 |  |

Рисунок 8

Для применения настроек необходимо нажать «сохранить».

«Налоги» на данной вкладке можно задать значение налога для каждой ставки. А также режим применения налогов. Настройки производятся только в закрытую смену.

«Печатать налоги» - установить данный флаг, если вы используете налоги, но их нет возможности настроить в кассовой программе (по умолчанию включено).

«Начислять налоги на» - выбрать способ начисления налогов на чек либо на позицию

Для применения настроек необходимо нажать «сохранить».

Aypa3

| етные данные             | Секции              |          |            |           |           |
|--------------------------|---------------------|----------|------------|-----------|-----------|
| терфейсы и связь         | Налоги              |          |            |           |           |
| стройка соединения с OFD |                     |          |            |           |           |
| щие настройки            | Печатать налоги     |          |            |           |           |
|                          | Название ставк      | и        | Тип ставки | Применять | Ставка, % |
| строики печати           | Ставка-1            |          | 100        |           | 0.0       |
| кции и налоги            | Ставка-2            |          | 101        |           | 0.0       |
| ише и реклама            | Ставка-3            |          | 102        |           | 0.0       |
| льзователи               | Ставка-4            |          | 103        |           | 0.0       |
| рвисные функции          | Ставка-5            |          | 104        |           | 0.0       |
| Ha                       | ачислять налоги на: |          |            |           |           |
|                          | На чек              |          |            |           |           |
|                          | Ставка-1            | Ставка-2 | Ставка-3   | Ставка-4  | Ставка-5  |
|                          |                     |          |            |           |           |
|                          | Сохранить           |          |            |           |           |

Рисунок 9

### 8 Клише и реклама

На этой вкладке можно настроить клише, печатаемое перед каждым документом, и рекламный текст, который печатается после каждого документа (Рисунок 15)

«Настройка клише» для добавление новой строки необходимо нажать на соответствующую кнопку, так же выбрать тип строки: изменяемая строка (текст), изображение, разделитель, строки с сервера (ORG, POS, KKM), после нажать кнопку «Сохранить»

«Настройка рекламы» для добавление новой строки необходимо нажать на соответствующую кнопку, так же выбрать тип строки: изменяемая строка (текст), изображение, разделитель, строки с сервера (ORG, POS, KKM), после нажать кнопку «Сохранить»

«Работа с изображением» в данной закладке можно загрузить изображение которое в дальнейшем будет печататься в клише / рекламе

При нажатии на тестовую печать распечатается чек с выбранными параметрами

Строки с сервера ORG - Информация об организации Строки с сервера POS - Информация о торговой точке Строки с сервера ККМ - Информация о ККМ

| Учетные данные             | ▼Настройка клише   |                      |         |             |
|----------------------------|--------------------|----------------------|---------|-------------|
| Интерфейсы и связь         | #                  | Строка               | Удалить | Переместить |
| Настройка соединения с OFD | 1                  |                      | -       | ES ES       |
| Общие настройки            |                    | пифнер               | _       |             |
| Настройки печати           |                    |                      |         |             |
| Секции и налоги            | 2                  | ТОО "Компания ПИНЕР" | -       | ET EF       |
| Клише и реклама            | 3                  | ДОБРО ПОЖАЛОВАТЬ !   | -       |             |
| Пользователи               | Тип новой строки:  |                      |         |             |
| Сервисные функции          | Изображение        | • Добавить           |         | Сохранить   |
| Обновление                 |                    |                      |         |             |
|                            | ▼Настройка рекламы |                      |         |             |
|                            | #                  | Строка               | Удалить | Переместить |
|                            | 1                  | СПАСИБО ЗА ПОКУПКУ ! | -       |             |
|                            |                    |                      |         |             |

Рисунок 10

Справа приведен образец чека в готовом варианте. В котором видно где какое поле:

Раздел КЛИШЕ - это верхняя часть чека Раздел РЕКЛАМЫ – это нижняя часть чека

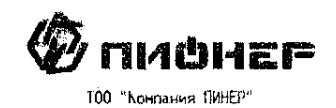

| AOEPO DOXANOBATE !   |                      |  |  |  |
|----------------------|----------------------|--|--|--|
| ******               | ******************   |  |  |  |
| чек пе               | одажи                |  |  |  |
| Телетон Samsung 64   |                      |  |  |  |
| DI 1.Ú X             | 120000.00 =120000.00 |  |  |  |
| Скняка               | 10.03 =12000.00      |  |  |  |
| Включая НАС          | 12,01 =12960.00      |  |  |  |
| Включая Акчиз        | 5.01 =5400.00        |  |  |  |
| Host6ak LG PR0523    |                      |  |  |  |
| 03 1.U X             | 395700.65 -395700.65 |  |  |  |
| Включая НДС          | 12.01 =13200.00      |  |  |  |
| A 1001 01 0 10 10 10 |                      |  |  |  |

Фиск. чек К 2905010450 Коа ККТ: 100200300441 Время: 17.04.2007 06:03:33 Дом проверки чека зайанте на семт: htt p://consumer.test-oofd.kz

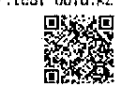

| итог               | =218000.50          |
|--------------------|---------------------|
| наличными          | =200000.00          |
| Kapton             | ÷3D0D0.50           |
| onna-ieho          | =230000.50          |
| Слача              | =12000.00           |
| Оператор           | KACCHP              |
| AOK. 0000017 #0016 | 17.04.2007 06:03:33 |
| PHN                | 600498765432        |
| иини Бин           | 040540001548        |
| ahm e høa          | PP910867            |
| ******             | ****************    |
| Chacubo 3a         | Tokunku             |

9 Пользователи

В данном разделе можно добавить удалить пользователей задать им права доступа и пароли. Программный пароль на ККМ Аура 3 имеет не менее четырех разрядов.

*Администратор* – имеет полные права доступа ко всем настройкам ККМ, ко всем режимам регистрации и режиму закрытия смены.

*Старший кассир* – разрешено редактировать: токен, изменять клише, менять настройки во вкладке "интерфейсы и связь", "общие настройки", "настройки печати", "секции и налоги", корректировка времени, печать копий чеков из НФД

*Кассир* – корректировка времени (настройки производятся только в закрытую смену), изменение токена, тестирование ККМ, настройки печати (ширину ленты, производить отрезку)

| Учетные данные             | Добавит | гь пользовател. | я      |         |                   |
|----------------------------|---------|-----------------|--------|---------|-------------------|
| Интерфейсы и связь         | ID      |                 | Имя    | Пароль  | Кассир - Добавить |
| Настройка соединения с OFD |         |                 |        |         |                   |
| Общие настройки            | Список  | пользователей   |        |         |                   |
| Настройки печати           | #       | ID              | Имя    | Пароль  | Роль              |
| Секции и налоги            | 1       | 123             | Админ  | root    | Администратор     |
| Клише и реклама            | 2       | 1111            | Виктор | 1234    | Старший кассир    |
| Пользователи               | 3       | 2222            | Анара  | 4321    | Кассир            |
| Сервисные функции          |         |                 |        | Удалить |                   |
| Обновление                 |         |                 |        |         |                   |

# 10 Сервисные функции

На рисунке ниже показаны основные сервисные функции.

| Учетные данные                                                                                            | ▶ Информация о ККМ                                                                                         |  |
|----------------------------------------------------------------------------------------------------|----------------------------------------------------------------------------------------------------|--|
| Интерфейсы и связь                                                                                        | ▶ Информация о регистрах                                                                                   |  |
| Настройка соединения с OFD                                                                                |                                                                                                    |  |
| Общие настройки                                                                                           | ▶ Тестирование ККМ                                                                                         |  |
| Настройки печати                                                                                          | ▶ Данные НФД                                                                                               |  |
| Секции и налоги                                                                                           |                                                                                                    |  |
| Клише и реклама                                                                                           | Установка времени                                                                                          |  |
| Пользователи                                                                                              | ▶ Журнал                                                                                                   |  |
| Сервисные функции                                                                                         |                                                                                                    |  |
|                                                                                                    | ▶ Импорт/экспорт настроек                                                                                  |  |
| Conobleme                                                                                                 | Перезагрузка устройства                                                                                    |  |
| Настройки печати<br>Секции и налоги<br>Клише и реклама<br>Пользователи<br>Сервисные функции<br>Обновление | <ul> <li>Данные НФД</li> <li>Установка времени</li> <li>Журнал</li> <li>Импорт/экспорт настроек</li> </ul> |  |

«Информация о ККМ» - В этом разделе указана информация о принтере. Состояние смены

Версия программного обеспечения принтера

Последнее обновление ПО

Предыдущая версия ПО

Информация об операционной системе

Серийный номер

Примонтированный usb-флеш накопитель

Общий объем памяти на диске

Используется памяти на диске

Свободно памяти на диске

«Информация о регистрах» в данной закладке можно посмотреть данные по регистрам в ККМ (Рисунок 17)

| Учетные данные                                | ▶ Информация о ККМ                                                 |                                                                  |  |  |
|-----------------------------------------------|--------------------------------------------------------------------|------------------------------------------------------------------|--|--|
| Интерфейсы и связь                            | ▼Информация о регистрах                                            |                                                                  |  |  |
| Настройка соединения с OFD<br>Общие настройки | Сменный итог: Сумма регистраций:<br>по покупкам • По чекам покупок | Количество регистраций: Суммы платежей по разным<br>типам оплат: |  |  |
| Настройки печати                              |                                                                    | по покупкам • наличными •                                        |  |  |
| Секции и налоги                               |                                                                    | Запросить                                                        |  |  |
| Клише и реклама                               |                                                                    |                                                                  |  |  |
| Пользователи                                  | Наименование регистра                                              | Значение                                                         |  |  |
| Сервисные функции                             | Наличность в денежном ящике                                        | 0.00                                                             |  |  |
| Сервисные функции                             | Количество внесений                                                | 0                                                                |  |  |
| Обновление                                    | Сумма внесений                                                     | 0                                                                |  |  |
|                                               | Количество выплат                                                  | 0                                                                |  |  |
|                                               | Сумма выплат                                                       | 0                                                                |  |  |

Рисунок 17

«Тестирование ККМ» - при нажатии кнопки «провести тестирование» (Рисунок 18) ККМ опрашивает все настройки принтера и проверяет связь с сервером ОФД, при нажатии «распечатать результат тестирования» распечатается тест-чек.

ККМ Аура 3 проводит автоматическое тестирование блоков и узлов ККМ, а также программного обеспечения ККМ (при старте ККТ и перед закрытием смены). При запуске ККМ Аура 3 проводит проверку связи с сервером ОФД, а после загрузки каждые 20 секунд.

| Учетные данные             | Информация о ККМ                       |                                        |           |                                    |  |
|----------------------------|----------------------------------------|----------------------------------------|-----------|------------------------------------|--|
| Интерфейсы и связь         | Информация о регистрах                 |                                        |           |                                    |  |
| Настройка соединения с OFD |                                        |                                        |           |                                    |  |
| Общие настройки            | ▼ Тестирование ККМ                     |                                        |           |                                    |  |
| Настройки печати           |                                        | Провести тестирование                  |           | Распечатать результат тестирования |  |
| Секции и налоги            | Результат последнего тестир            | ования:                                |           |                                    |  |
| Клише и реклама            | ************************************** | ************************************** |           |                                    |  |
| Пользователи               | ФИСКАЛЬНЫЙ МОД                         | УЛЬ (v234)                             |           |                                    |  |
| Сервисные функции          | дата и время<br>смена                  | 2018-06-27 11:27:16<br>ОТКРЫТА         |           |                                    |  |
| Обновление                 | HOMEP CMEHU<br>KKM                     | 8<br>ФИСКАЛИЗОВАНА                     |           |                                    |  |
|                            | последняя фискальная оп                | ЕРАЦИЯ:                                |           |                                    |  |
|                            |                                        | 2018-06-26 11:00:30                    |           |                                    |  |
|                            | COCTORHUE ПРИНТЕРА                     | OK                                     |           |                                    |  |
|                            | состояние нфд                          | OK                                     |           |                                    |  |
|                            | CBRS5 C MHTEPHET                       | РЕЖИМ ОФЛАЙН                           |           |                                    |  |
|                            |                                        |                                        |           |                                    |  |
|                            | 1                                      |                                        | Рисунок18 |                                    |  |

«Данные НФД» в данной закладке можно посмотреть чеки, которые были распечатаны в online и offline, а также распечатать копию чека. Для этого необходимо сформировать запрос по времени/номеру смены либо по номеру оператора, нажать кнопку «запрос» в открывшемся списке выбрать необходимый чек и нажать «*Pacnevamamь чек*» (Рисунок 19). Распечатается чек с пометкой Копия (данные чеки на сервер ОФД не попадут).

| Учетные данные                                  | Информация о ККМ                                                                                                    |                                                       |                                                               |                                                    |                                      |                                           |
|-------------------------------------------------|----------------------------------------------------------------------------------------------------|-------------------------------------------------------|---------------------------------------------------------------|----------------------------------------------------|--------------------------------------|-------------------------------------------|
| Интерфейсы и связь                              | Информация о регистрах                                                                                                    |                                                       |                                                               |                                                    |                                      |                                           |
| Настройка соединения с OFD                      |                                                                                                    |                                                       |                                                               |                                                    |                                      |                                           |
| Общие настройки                                 | Тестирование ККМ                                                                                                    |                                                       |                                                               |                                                    |                                      |                                           |
| Настройки печати                                | ▼Данные НФД                                                                                                    |                                                       |                                                               |                                                    |                                      |                                           |
| Секции и налоги                                 | Начальное время                                                                                                    | Конечное время 2                                      | [+                                                            | номер оператор: Onlin                              | ne 🔻                                 | Отправленны 🔻                             |
| Клише и реклама                                 |                                                                                                    |                                                       |                                                               |                                                    |                                      |                                           |
|                                                 |                                                                                                    |                                                       |                                                               |                                                    |                                      |                                           |
| Пользователи                                    |                                                                                                    |                                                       | Запрос                                                        |                                                    |                                      |                                           |
| Пользователи<br>Сервисные функции               | # Время                                                                                                    | Тип данных                                            | Запрос<br>Номер смены                                         | Номер оператора                                    | Статус                               | Статус отправки                           |
| Пользователи<br>Сервисные функции<br>Обновление | # Время<br>1 2018-06-25 12:53:55                                                                                                    | <b>Тип данных</b><br>Открытие смены                   | Запрос<br>Номер смены<br>2                                    | Номер оператора<br>123                             | <b>Статус</b><br>Online              | Статус отправки                           |
| Пользователи<br>Сервисные функции<br>Обновление | <ul> <li># Время</li> <li>1 2018-06-25 12:53:55</li> <li>2 2018-06-25 12:54:18</li> </ul>                                               | <b>Тип данных</b><br>Открытие смены<br>Чек            | <u>Запрос</u><br>Номер смены<br>2<br>2                        | Номер оператора<br>123<br>123                      | Ctatyc<br>Online<br>Online           | Статус отправки<br>Отправлен              |
| Пользователи<br>Сервисные функции<br>Обновление | #         Время           1         2018-06-25 12:53:55           2         2018-06-25 12:54:18           3         2018-06-25 12:55:39 | Тип данных<br>Открытие смены<br>Чек<br>Закрытие смены | <u>Запрос</u><br>Номер смены<br>2<br>2<br>2                   | Номер оператора<br>123<br>123<br>123               | Ctatyc<br>Online<br>Online<br>Online | Статус отправки<br>Отправлен<br>Отправлен |
| Пользователи<br>Сервисные функции<br>Обновление | #         Время           1         2018-06-25 12:53:55           2         2018-06-25 12:54:18           3         2018-06-25 12:55:39 | Тип данных<br>Открытие смены<br>Чек<br>Закрытие смены | Запрос<br>Номер смены<br>2<br>2<br>2<br>2<br>2<br>Распечатать | Номер оператора<br>123<br>123<br>123<br>123<br>чек | Ctaryc<br>Online<br>Online<br>Online | Статус отправки<br>Отправлен<br>Отправлен |

Рисунок 19

#### «Установка времени»

В данном разделе можно установить время ККМ вручную либо получить время по NTP. (Рисунок 20). Настройки производятся только в закрытую смену.

По умолчанию флаг «получать время по NTP» включен. Для установки времени в ручном режиме отключите данный флаг.

Для получения времени по NTP необходимо соединение с интернетом.

При проведении операции программирования даты и времени ККМ Аура 3 контролирует и запрещает ввод значений меньших, чем дата и время последнего сформированного фискального документа.

| Настройки печати  | ▶ Данные НФД                             |   |
|-------------------|------------------------------------------|---|
| Секции и налоги   |                                          |   |
| Клише и реклама   | 🐷 Установка времени                      |   |
| Пользователи      | Получать время по NTP                    |   |
| Сервисные функции | Задать дату и время в ККМ:<br>27-06-2018 | Ø |
| Обновление        | Выбрать временной пояс:                  |   |
|                   | UTC+06:00                                | • |
|                   | Применить                                |   |
|                   |                                          |   |
|                   | ▶ Журнал                                 |   |
|                   | ▶ Импорт/экспорт настроек                |   |
|                   | Перезагрузка устройства                  |   |
|                   | Рисунок 20                               |   |

#### «Журнал»

В данном разделе если установить флаг «Записывать логи» будут писаться логи.

При нажатии на кнопку «Запросить логи» ККМ произведет запрос логов и отобразит их в окне ниже (Рисунок 21)

При нажатии на «*скачать логи*» ККМ сохранит лог файл на вашем ПК, который в дальнейшем необходимо отправить специалистам сервисного центра.

| Секции и налоги   |                                                                                                    |                        |
|-------------------|----------------------------------------------------------------------------------------------------|------------------------|
| Клише и реклама   | Установка времени                                                                                                    |                        |
| Пользователи      | ≪Журнал                                                                                                    |                        |
| Сервисные функции |                                                                                                    | Запросить логи         |
| Обновление        | <ul> <li>27.06.18 15:54.19 [INFO] Network: Notify internet state OFFLINE</li> <li>27.06.18 15:54.19 [IDBG] OFD: connectionTimeMa=9971</li> <li>27.06.18 15:54.19 [IDBG] OFD: ExchangeProcedure::setMaxTimeForConnect</li> <li>27.06.18 15:54.19 [IDBG] OFD: Control TimeMa=977</li> <li>27.06.18 15:54.19 [IDBG] OFD: Control TimeMa=977</li> <li>27.06.18 15:55.19 [IDBG] OFD: [OfflineState] entered to waProcedure.</li> <li>27.06.18 15:55.19 [IDBG] OFD: [Control TimeMa=977</li> <li>27.06.18 15:55.19 [IDBG] OFD: [Control TimeState] entered to waProcedure.</li> <li>27.06.18 15:55.19 [IDBG] OFD: [ExchangeProcedure:] saved exchange data.</li> <li>27.06.18 15:55.19 [IDBG] OFD: ExchangeProcedure: istoL_entered</li> <li>27.06.18 15:55.19 [IDBG] OFD: ExchangeProcedure: istoL_entered</li> <li>27.06.18 15:55.29 [IDBG] OFD: ExchangeProcedure: istoL_entered</li> <li>27.06.18 15:55.29 [IDBG] OFD: ExchangeProcedure::setMaxTimeForConnect</li> <li>27.06.18 15:55.29 [IDBG] OFD: ExchangeProcedure::setMaxTimeForConnect</li> <li>27.06.18 15:55.29 [IDBG] OFD: ExchangeProcedure::setMaxTimeForConnect</li> <li>27.06.18 15:55.29 [IDBG] OFD: ExchangeProcedure::setMaxTimeForConnect</li> <li>27.06.18 15:55.29 [IDBG] OFD: ExchangeProcedure::setMaxTimeForConnect</li> <li>27.06.18 15:55.29 [IDBG] OFD: ExchangeProcedure::setMaxTimeForConnect</li> <li>27.06.18 15:55.29 [IDBG] OFD: ExchangeProcedure::setMaxTimeForConnect</li> <li>27.06.18 15:55.29 [IDBG] OFD: ExchangeProcedure::setMaxTimeForConnect</li> <li>27.06.18 15:55.29 [IDBG] OFD: ExchangeProcedure::setMaxTimeForConnect</li> <li>27.06.18 15:55.29 [IDBG] OFD: ExchangeProcedure::setMaxTimeForConnect</li> <li>27.06.18 15:55.29 [IDBG] OFD: ExchangeProcedure::setMaxTimeForConnect</li> <li>27.06.18 15:55.29 [IDBG] OFD: [OfflineState] entered to waReprocedure.</li> <li>27.06.18 15:55.29 [IDBG] OFD: [CotImisEstate] entered to materes to sol_entered</li> <li>27.06.18 15:55.29 [IDBG] OFD: [CotImisEstate] entered to firstExchangeProcedure.</li> <li>27.06.18 15:55.29 [IDBG] OFD: [CotImisEstate] entered to firstE</li></ul> |                        |
|                   | Сканать логи                                                                                                    | Скачать системные логи |

Рисунок 21

#### «Импорт/экспорт настроек»

В данном разделе можно импортировать/экспортировать файл основных настроек ККМ Аура 3 (Рисунок 22)

| Учетные данные             | ▶Информация о ККМ                                                   |
|----------------------------|---------------------------------------------------------------------|
| Интерфейсы и связь         | Информация о регистрах                                              |
| Настройка соединения с OFD |                                                                     |
| Общие настройки            | Тестирование ККМ                                                    |
| Настройки печати           | ▶Данные НФД                                                         |
| Секции и налоги            |                                                                     |
| Клише и реклама            | Установка времени                                                   |
| Пользователи               | ▶ Журнал                                                            |
| Сервисные функции          |                                                                     |
| Обновление                 | ▼Импорт/экспорт настроек                                            |
|                            | Выбрать настройки для загрузки:<br><b>Обзор</b> Файл не выбран.     |
|                            | Импорт настроек Экспорт настроек Скачать экспортированные настройки |
|                            |                                                                     |
|                            | Перезагрузка устройства                                             |
|                            | Рисунок 22                                                          |

# 10.1 Обновление

Данный раздел предназначен для обновления ККМ. Данная операция производится только в сервисном центре (Рисунок 23)

| Учетные данные             | Адрес сервера:       |                      |                       |
|----------------------------|----------------------|----------------------|-----------------------|
| Интерфейсы и связь         | Проверить обновления | Загрузить обновления | Установить обновления |
| Настройка соединения с OFD |                      |                      |                       |
| Общие настройки            |                      |                      |                       |
| Настройки печати           |                      |                      |                       |
| Секции и налоги            |                      |                      |                       |
| Клише и реклама            |                      |                      |                       |
| Пользователи               |                      |                      |                       |
| Сервисные функции          |                      |                      |                       |
| Обновление                 |                      |                      |                       |
|                            |                      | Рисунок 23           |                       |

# 11 Демо-режим

Данный режим предназначен для обучения кассиров и тестировании ККМ Аура 3 с кассовым ПО. В тестовом режиме чеки не будут отправляться на сервер ОФД.

Для включения данного режима необхолимо «общие BO вкладке Раздел настройки» (см. Общие настройки, (Рисунок 11) отключить флаг «Запрет работы в демо режиме». После необходимо ЭТО открыть тестовую смену на ККМ через утилиту «TECT» далее можно проводить кассовые операции продажи, покупки, возврат продажи, возврат покупки, внесение, выплаты, Х-отчёты, Z-отчёты. B чеках обязательно должна присутствовать ремарка «ТЕСТОВЫЙ РЕЖИМ» и «ЧЕК НЕ ФИСКАЛЬНЫЙ», образец тестового чека на рисунке 24.

| ТОО "Компания ПИОНЕР"<br>ДОБРО ПОЖАЛОВАТЬ! |  |  |  |  |
|--------------------------------------------|--|--|--|--|
| ********                                   |  |  |  |  |
| Чек пролажи                                |  |  |  |  |
| Тестовый продукт                           |  |  |  |  |
| 01 Мясной отдел 1.23 ч 50.50 =62.11        |  |  |  |  |
| Фиск. чек N' 1530096299 (автономный)       |  |  |  |  |
| Kon KKT · 100200300441                     |  |  |  |  |
| Roguer 27 06 2018 16:44:59                 |  |  |  |  |
| Для провории цока зайлито на сайт: htt     |  |  |  |  |
| для проверки чека заидите на саит. пос     |  |  |  |  |
| g://consumer.test- <u>oota</u> .kz         |  |  |  |  |
| NTOE (2.11                                 |  |  |  |  |
| NIOI -62.11                                |  |  |  |  |
| ВКЛЮЧАЯ СТАВКА-1 12.0%=0.05                |  |  |  |  |
| наличными =62.11                           |  |  |  |  |
| ОПЛАЧЕНО -62.11                            |  |  |  |  |
| СДАЧА =0.00                                |  |  |  |  |
| Оператор АДМИН                             |  |  |  |  |
| ДОК. 0000003 #0002 27.06.2018 16:44:59     |  |  |  |  |
| PHM 100200300441                           |  |  |  |  |
| ИИН/БИН 040540001548                       |  |  |  |  |
| ЗНМ с НФЛ А000000                          |  |  |  |  |
| ТЕСТОВЫЙ РЕЖИМ                             |  |  |  |  |
| *****                                      |  |  |  |  |
| СПАСИБО ЗА ПОКУПКУ                         |  |  |  |  |

# Внимание. Перед использованием демо-режима, рабочая смена обязательно должна быть закрыта, в противном случае могут возникнуть ошибки.

## 11.1 Формирование Х-отчёта

Состав данных Х-отчёта:

- Наименование налогоплательщика, данные клише;
- Название документа Х-отчёт а также номер смены;
- Отчёт по секциям;
- Итоги по скидкам;
- Итоги по наценкам;
- Окончательные итоги;
- Итоги по налогом;

- Общая сумма внесения;
- Общая сумма выплаты;
- Выручка за смену;
- Не обнуляемые суммы покупок и продаж;
- Возвраты покупок;
- Возвраты продаж;
- Общая сумма внесений;
- Общая сумма выплат;
- Порядковый номер документа в смене, дата и время снятия Х-отчёта, а так-же дату и время начала смены;
- Код оператора кассира, выполняющего снятие Х-отчёта;
- Регистрационный номер ККМ Аура 3 в налоговых органах;
- ИИН/БИН налогоплательщика;
- Заводской номер ККМ Аура 3;
- Идентификационный номер ККМ Аура 3, фискальный признак полученный с сервера ОФД.

Пример оформления X-отчёта в разделе «Образцы чеков» стр.54

# 11.2 Формирование Z-отчёта

Состав данных Z-отчёта:

- Наименование налогоплательщика, данные клише;
- Название документа Z-отчёт а также номер смены;
- Отчёт по секциям;
- Итоги по скидкам;
- Итоги по наценкам;
- Окончательные итоги;
- Итоги по налогам;
- Общая сумма внесения;
- Общая сумма выплаты;
- Выручка за смену;
- Не обнуляемые суммы покупок и продаж;
- Возвраты покупок;
- Возвраты продаж;
- Общая сумма внесений;
- Общая сумма выплат;
- Порядковый номер документа в смене, дата и время снятия Z-отчёта, а так-же дату и время начала смены;
- Код оператора кассира, выполняющего снятие Z-отчёта;
- Регистрационный номер ККМ Аура 3 в налоговых органах;
- ИИН/БИН налогоплательщика;
- Заводской номер ККМ Аура 3;

• Идентификационный номер ККМ Аура 3, фискальный признак полученный с сервера ОФД.

Пример оформления Z-отчёта в разделе «Образцы чеков» стр.54

### 11.3 Формирование чека продажи

Формирование чека продажи происходит в едином рабочем цикле, в результате чего полностью сформированный чек отсылается на сервер ОФД. При оформлении и отправки на сервер не правильного чека, необходимо воспользоваться функцией возврата продажи.

При формировании чека продажи ККМ Аура 3 проводит авторизацию ККМ Аура 3 на сервере, согласно разделу «Механизм идентификации кассовых аппаратов» документа «ККМ Архитектура», затем производит проверку канала связи, доступности сервера. Получает с сервера ОФД индивидуальный не повторяющийся номер чека, и фискальный признак. В случае отказа по любому из пунктов чек печатается в автономном режиме и на распечатанном чеке будет напечатана отметка «Автономный», такому чеку будет присвоен индивидуальный не повторяющийся номер чека автономного режима, данные при этом сохраняются в накопителе фискальных данных аппарата.

Состав данных Чека продажи:

- Наименование налогоплательщика, данные клише;
- Вид операции (продажа);
- Список позиций в чеке;
- Товар или услуга;
- код товара или услуги
- наименование товара или услуги
- код секции/отдела
- количество товара или услуги
- цена товара
- итоговая сумма товара или услуги
- НДС на товар или услугу
- Скидка/наценка;
- наименование скидки/наценки по товару или услуге
- сумма скидки/наценки по товару или услуге
- налоги на скидку/наценку по товару или услуге
- НДС на общую сумму контрольного чека;
- Автономный фискальный признак контрольного чека (При передаче контрольных чеков, пробитых в автономном режиме);
- Идентификационный номер чека полученный с сервера ОФД, или присвоенный аппаратом в случае работы в режиме автономный;

- KKM ID;
- Информационная строка;
- Общая сумма контрольного чека;
- Полученная сумма оплаты по чеку;
- Сумма сдачи после оплаты по чеку;
- Вид оплаты по чеку (наличность и (или) платежная банковская карта);
- Код, Имя оператора-кассира;
- Порядковый номер документа в смене, дата и время формирования чека;
- Регистрационный номер ККМ Аура 3 в налоговых органах;
- ИИН/БИН налогоплательщика;
- Заводской номер ККМ Аура 3;
- Вид деятельности налогоплательщика;
- Идентификационный номер ККМ Аура 3, фискальный признак полученный с сервера ОФД;

Пример оформления Чека продажи смотрите в разделе «Образцы чеков» стр.54

## 11.4 Формирование чека возврата продажи

При формировании чека возврата продажи ККМ Аура 3 проводит авторизацию ККМ Аура 3 на сервере, согласно разделу «Механизм идентификации кассовых аппаратов» документа «ККМ Архитектура», затем производит проверку канала связи, доступности сервера. Получает с сервера ОФД индивидуальный не повторяющийся номер чека, и фискальный признак. В случае отказа по любому из пунктов чек печатается в автономном режиме и на распечатанном чеке будет напечатана отметка «Автономный», такому чеку будет присвоен индивидуальный не повторяющийся номер чека автономного режима, данные при этом сохраняются в накопителе фискальных аппарата.

Состав данных Чека возврата продажи:

- Наименование налогоплательщика, данные клише;
- Вид операции (возврат продажи);
- Список позиций в чеке;
- Товар или услуга;
- код товара или услуги
- наименование товара или услуги
- код секции/отдела
- количество товара или услуги
- цена товара
- итоговая сумма товара или услуги
- НДС на товар или услугу
- Скидка/наценка;
- наименование скидки/наценки по товару или услуге
- сумма скидки/наценки по товару или услуге

- налоги на скидку/наценку по товару или услуге
- НДС на общую сумму контрольного чека;
- Автономный фискальный признак контрольного чека (При передаче контрольных чеков, пробитых в автономном режиме);
- Идентификационный номер чека, полученный с сервера ОФД, или присвоенный аппаратом в случае работы в режиме автономный;
- KKM ID;
- Информационная строка;
- Общая сумма контрольного чека;
- Полученная сумма оплаты по чеку;
- Сумма сдачи после оплаты по чеку;
- Вид оплаты по чеку (наличность и (или) платежная банковская карта);
- Код, Имя оператора-кассира;
- Порядковый номер документа в смене, дата и время формирования чека;
- Регистрационный номер ККМ Аура 3 в налоговых органах;
- ИИН/БИН налогоплательщика;
- Заводской номер ККМ Аура 3;
- Вид деятельности налогоплательщика;
- Идентификационный номер ККМ Аура 3, фискальный признак, полученный с сервера ОФД;

Пример оформления Чека возврата продажи в разделе «Образцы чеков» стр.54

### 11.5 Формирование чека покупки

Формирование чека покупки происходит в едином рабочем цикле, в результате чего полностью сформированный чек отсылается на сервер ОФД. При оформлении и отправки на сервер не правильного чека, необходимо воспользоваться функцией возврата продажи.

При формировании чека продажи ККМ Аура 3 проводит авторизацию ККМ Аура 3 на сервере, согласно разделу «Механизм идентификации кассовых аппаратов» документа «ККМ Архитектура», затем производит проверку канала связи, доступности сервера. Получает с сервера ОФД индивидуальный не повторяющийся номер чека, и фискальный признак. В случае отказа по любому из пунктов чек печатается в автономном режиме и на распечатанном чеке будет напечатана отметка «Автономный», такому чеку будет присвоен индивидуальный не повторяющийся номер чека автономного режима, данные при этом сохраняются в накопителе фискальных данных аппарата.

Состав данных Чека покупки:

- Наименование налогоплательщика, данные клише;
- Вид операции (покупка);
- Список позиций в чеке;

- Товар или услуга;
- код товара или услуги
- наименование товара или услуги
- код секции/отдела
- количество товара или услуги
- цена товара
- итоговая сумма товара или услуги
- НДС на товар или услугу
- Скидка/наценка;
- наименование скидки/наценки по товару или услуге
- сумма скидки/наценки по товару или услуге
- налоги на скидку/наценку по товару или услуге
- НДС на общую сумму контрольного чека;
- Автономный фискальный признак контрольного чека (При передаче контрольных чеков, пробитых в автономном режиме);
- Идентификационный номер чека, полученный с сервера ОФД, или присвоенный аппаратом в случае работы в режиме автономный;
- KKM ID;
- Информационная строка;
- Общая сумма контрольного чека;
- Полученная сумма оплаты по чеку;
- Сумма сдачи после оплаты по чеку;
- Вид оплаты по чеку (наличность и (или) платежная банковская карта);
- Код, Имя оператора-кассира;
- Порядковый номер документа в смене, дата и время формирования чека;
- Регистрационный номер ККМ Аура 3 в налоговых органах;
- ИИН/БИН налогоплательщика;
- Заводской номер ККМ Аура 3;
- Вид деятельности налогоплательщика;
- Идентификационный номер ККМ Аура 3, фискальный признак, полученный с сервера ОФД;

Пример оформления Чека покупки смотрите в разделе «Образцы чеков» стр.54

### 11.6 Формирование чека возврата покупки

При формировании чека возврата покупки ККМ Аура 3 проводит авторизацию ККМ Аура 3 на сервере, согласно разделу «Механизм идентификации кассовых аппаратов» документа «ККМ Архитектура», затем производит проверку канала связи, доступности сервера. Получает с сервера ОФД индивидуальный не повторяющийся номер чека, и фискальный признак. В случае отказа по любому из пунктов чек печатается в автономном режиме и на распечатанном чеке будет напечатана отметка «Автономный», такому чеку будет присвоен индивидуальный не повторяющийся

номер чека автономного режима, данные при этом сохраняются в накопителе фискальных данных аппарата.

Состав данных Чека возврата покупки:

- Наименование налогоплательщика, данные клише;
- Вид операции (возврат покупки);
- Список позиций в чеке;
- Товар или услуга;
- код товара или услуги
- наименование товара или услуги
- код секции/отдела
- количество товара или услуги
- цена товара
- итоговая сумма товара или услуги
- НДС на товар или услугу
- Скидка/наценка;
- наименование скидки/наценки по товару или услуге
- сумма скидки/наценки по товару или услуге
- налоги на скидку/наценку по товару или услуге
- НДС на общую сумму контрольного чека;
- Автономный фискальный признак контрольного чека (При передаче контрольных чеков, пробитых в автономном режиме);
- Идентификационный номер чека полученный с сервера ОФД, или присвоенный аппаратом в случае работы в режиме автономный;
- KKM ID;
- Информационная строка;
- Общая сумма контрольного чека;
- Полученная сумма оплаты по чеку;
- Сумма сдачи после оплаты по чеку;
- Вид оплаты по чеку (наличность и (или) платежная банковская карта);
- Код, Имя оператора-кассира;
- Порядковый номер документа в смене, дата и время формирования чека;
- Регистрационный номер ККМ Аура 3 в налоговых органах;
- ИИН/БИН налогоплательщика;
- Заводской номер ККМ Аура 3;
- Вид деятельности налогоплательщика;
- Идентификационный номер ККМ Аура 3, фискальный признак, полученный с сервера ОФД;

Пример оформления Чека возврата покупки в разделе «Образцы чеков» стр.54

# 11.7 Формирование чека внесения

При формировании чека внесения покупки ККМ Аура 3 проводит авторизацию ККМ Аура 3 на сервере, согласно разделу «Механизм идентификации кассовых аппаратов» документа «ККМ Архитектура», затем производит проверку канала связи, доступности сервера. Получает с сервера ОФД индивидуальный не повторяющийся номер чека, и фискальный признак. В случае отказа по любому из пунктов чек печатается в автономном режиме и на распечатанном чеке будет напечатана отметка «Автономный», такому чеку будет присвоен индивидуальный не повторяющийся номер чека автономного режима, данные при этом сохраняются в накопителе фискальных данных аппарата.

Пример оформления Чека внесения в разделе «Образцы чеков» стр.35

#### 11.8 Формирование чека выплаты

При формировании чека выплаты ККМ Аура 3 проводит авторизацию ККМ Аура 3 на сервере, согласно разделу «Механизм идентификации кассовых аппаратов» документа «ККМ Архитектура», затем производит проверку канала связи, доступности сервера. Получает с сервера ОФД индивидуальный не повторяющийся номер чека, и фискальный признак. В случае отказа по любому из пунктов чек печатается в автономном режиме и на распечатанном чеке будет напечатана отметка «Автономный», такому чеку будет присвоен индивидуальный не повторяющийся номер чека автономного режима, данные при этом сохраняются в накопителе фискальных данных аппарата.

Пример оформления Чека возврата выплаты в разделе «Образцы чеков» стр.35

## 11.9 Работа в режиме «Онлайн»

ККМ Аура 3 отправляет запрос на сервер и получает от него ответ. Если устройство, находясь в режиме Онлайн, отправляет запрос, но не получает ответа от сервера в течение общего времени на обработку транзакции, оно разрывает соединение и переходит в режим «автономный», о чем свидетельствует соответственная отметка на печатаемых в данном режиме чеках.

Если во время отправки данных из режима «Онлайн» произошел обрыв соединения, повлекший за собой закрытие сокета, ККМ Аура 3 пытается соединиться снова и повторно отправляет пакет с данными. При этом используются те же токен и порядковый номер запроса, для того, чтобы дать информацию серверу, что данные не были получены и идет повторное обращение. Указанное действие повторяется в течении общего времени на обработку транзакции, по истечении которого устройство разрывает соединение и переходит в режим «Автономный».

Время приема-передачи данных на сервер оператора фискальных данных (время формирования чека после завершения оператором процедур ввода информации об оформлении чека) должно быть не более 7 секунд. При превышении данного времени,

аппарат переходит в режим работы «Автономный» и сохранить его в накопитель фискальных данных, до того момента пока канал связи не будет восстановлен.

#### 11.10 Работа в режиме «Автономный»

В этот режим ККМ Аура 3 переходит, если какое-либо из сообщений в режиме «Онлайн» при передаче на сервер вызывает устойчивую ошибку. ККМ Аура 3 в режиме «Автономный» будет продолжать работу в течении 72 часов в случае если связь с сервером не восстановится. По истечении 72 часов ККМ Аура 3 перейдет в режим «Блокировка». При подключении к серверу, накопленные данные будут автоматически переданы на сервер ОФД.

| ТОО "Компания ПИОНЕР"<br>ДОБРО ПОЖАЛОВАТЬ!                 | При переходе в автономный режим<br>ККМ Аура 3 выполняет следующие |
|------------------------------------------------------------|-------------------------------------------------------------------|
| Pежим OFFLINE                                              | действия:                                                         |
| ДОК. 0000003 #0002 27.06.2018 16:44:59<br>РНМ 100200300441 | • Сообщает оператору-                                             |
| ИИН/БИН 040540001548                                       | кассиру о том, что нет доступа к серверу                          |
| ЗНМ с НФЛ А000000                                          | оператора фискальных данных, ККМ Аура 3                           |
| СПАСИБО ЗА ПОКУПКУ                                         | перешла в автономный режим;                                       |
|                                                            | • Присваивает чеку                                                |

собственный уникальный номер - автономный код. Собственный уникальный контрольный номер чека уникален в течение всего срока эксплуатации ККМ Аура 3

• Печатает автономный код на чеке

| ТОО "Компания ПИОНЕР"<br>ДОБРО ПОЖАЛОВАТЬ!                                                                                          |  |  |
|----------------------------------------------------------------------------------------------------|--|--|
| ***************************************                                                                                             |  |  |
| Чек продажи                                                                                                    |  |  |
| Тестовый продукт                                                                                                    |  |  |
| 01 Мясной отдел 1.23 ч 50.50 =62.11                                                                                                 |  |  |
| Фиск. чек N' 1530096299 (автономный)                                                                                                |  |  |
| Код ККТ: 100200300441<br>Время: 27.06.2018 16:44:59<br>Для проверки чека зайдите на сайт: htt<br>g://consumer.test- <u>oofd</u> .кz |  |  |
| ИТОГ -62.11<br>Включая Ставка-1 12.0%=6.65<br>НАЛИЧНЫМИ =62.11                                                                      |  |  |

| ОПЛАЧЕНО     |       |            | -62.11    |
|--------------|-------|------------|-----------|
| СДАЧА        |       |            | =0.00     |
| Оператор     |       |            | админ     |
| ДОК. 0000003 | #0002 | 27.06.2018 | 16:44:59  |
| PHM          |       | 1002       | 00300441  |
| ИИН/БИН      |       | 0409       | 540001548 |
| ЗНМ с НФЛ    |       |            | A0000000  |
|              |       |            |           |

СПАСИБО ЗА ПОКУПКУ

• В чеке указывается режим работы «Автономный»

 ККМ Аура 3 блокируется при работе в автономном режиме более 72 часов, с информированием кассираоператора

ККМ Аура 3 в автономном режиме работы обеспечивает проведение процедуры «Закрытие смены» и снятия Zотчёта. ККМ Аура 3 добавляет запрос на закрытие смены в автономную очередь и передает его на сервер при восстановлении связи с добавлением метки с датой и **Z-отчёта**. В случае временем снятия отсутствия связи с сервером оператора фискальных данных, Z-отчёт генерируется на ККМ Аура 3 на основании данных о проведенных денежных операциях И выданных чеках, хранящихся в накопителе

фискальных данных ККМ Аура 3

# При восстановлении связи с сервером оператора фискальных данных ККМ Аура 3 должна выполнить следующие действия:

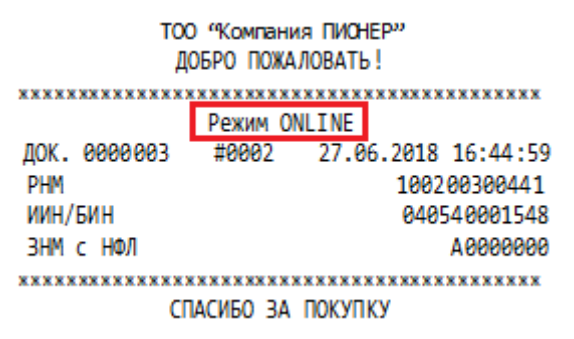

• Формирует и передает на сервер оператора фискальных данных сообщение с информацией о продолжительности работы в автономном режиме;

• Отправляет

последовательно на сервер оператора фискальных данных все контрольные чеки и

метки о снятых Z-отчётах, накопленные во время работы ККМ Аура 3 в автономном режиме, получая на каждый из них ответ от сервера оператора фискальных данных с действительным фискальным признаком контрольного чека в соответствии с протоколом CPCR;

• В каждом сообщении в соответствующем поле указывает автономный код контрольного чека, присвоенный ККМ Аура 3 во время автономной работы (поле «Автономный фискальный признак контрольного чека» по протоколу СРСР.)

# 12.11 Работа в режиме «Блокировка и Разблокировка»

В данный режим ККМ Аура 3 переходит после превышения 72 часов работы в режиме «Автономный». В этом режиме работа блокируется до полной передачи накопленных данных на сервер оператора фискальных данных.

Так же блокировка может быть произведена в ручном режиме по требованию должностного лица налогового органа. Блокировка произведется при первом появлении ККМ Аура 3 в онлайн режиме. При этом распечатается чек блокировки (Рисунок А)

При превышении смены на 24 часа ККМ Аура 3 блокируется. Для разблокировки необходимо закрыть смену путем снятия Z-отчёта.

Разблокировка происходит автоматически на сервере ОФД, после устранения причины блокировки. При этом распечатается чек разблокировки (Рисунок Б)

| тоо "Компани:<br>ДОБРО ПОЖА                                 | я ПИОНЕР"<br>ЛОВАТЬ! |  |
|-------------------------------------------------------------|----------------------|--|
| **** ** *** *** *** *** *** *** *** *** *** *** *** *** *** |                      |  |
| ККМ Заблокированы                                           |                      |  |
| Блокировка по коду 15                                       |                      |  |
| док. 0000003 #0002                                          | 27.06.2018 16:44:59  |  |
| PHM                                                         | 100200300441         |  |
| ИИН/БИН                                                     | 040540001548         |  |
| ЗНМ с НФЛ                                                   | 000000A              |  |
| ****                                                        | ****                 |  |
| СПАСИБО ЗА                                                  | покупку              |  |
| Рисунок А                                                   |                      |  |

| я ПИОНЕР"<br>10ВАТЬ!                                            |  |  |
|-----------------------------------------------------------------|--|--|
| **** ** *** *** *** *** *** *** *** *** *** *** *** *** *** *** |  |  |
| ирована                                                         |  |  |
|                                                                 |  |  |
| 27.06.2018 16:44:59                                             |  |  |
| 100200300441                                                    |  |  |
| 040540001548                                                    |  |  |
| A 60 6 6 6 6 6                                                  |  |  |
| * * * * * * * * * * * * * * * * * * * *                         |  |  |
| СПАСИБО ЗА ПОКУПКУ                                              |  |  |
|                                                                 |  |  |

Рисунок Б

# 13. Основные ошибки и методы их устранения

Офлайн режим превысил 72 часа – данная ошибка свидетельствует об отсутствии связи с сервером ОФД более чем 72 часа. Для устранения необходимо проверить настройки подключения к сети. При успешном подключении к серверу ОФД произойдет автоматическая загрузка данных полученных в течении автономной работы.

Смена превысила 24 часа – данная ошибка свидетельствует о том, что с момента открытия смены прошло более 24 часов. Для устранения необходимо закрыть смену путем снятия Z отчета.

Не оплатили услуги связи ОФД – данная ошибка свидетельствует о несвоевременной оплате услуг ОФД

Завершите текущую транзакцию – данная ошибка свидетельствует о том, что выбранная операция не может быть выполнена при открытом чеке продажи. Для устранения необходимо закрыть или отменить чек.

Не хватает наличности в ДЯ – данная ошибка свидетельствует о том, что для произведения требуемой операции (выплата, возврат продажи) в кассе недостаточно наличных денег.

Вводимое значение слишком большое – данная ошибка свидетельствует о вводе не корректно высокого значения. Введите корректное количество или цену.

Системное время (дата) меньше чем время (дата) последней регистрации – данная ошибка свидетельствует о том, что системное время (дата), меньше, чем время (дата) последней регистрации. Установите правильное время.

**Ошибка ЭЖ** – данная ошибка свидетельствует о том, что поврежден накопитель фискальных данных. Обратитесь в ЦТО обслуживающую данную ККМ.

# 13.1 Коды ошибок

|                   | Параметр в ККМ                                                      | Решение                                                                        |
|-------------------|---------------------------------------------------------------------|--------------------------------------------------------------------------------|
| Код<br>ошиб<br>ки |                                                                     |                                                                                |
| 0                 | Ошибок нет                                                          | Ошибок нет                                                                     |
| 1                 | Неверный код пользователя                                           | Указать верный код пользователя<br>(Кассира)                                   |
| 2                 | Неверный пароль пользователя                                        | Указать верный пароль пользователя<br>(Кассира)                                |
| 3                 | Неверная операция по чеку                                           | Обратитесь в ЦТО                                                               |
| 4                 | Неверная цена                                                       | Введите корректную сумму регистрации                                           |
| 5                 | Неверное количество                                                 | Введите корректное количество                                                  |
| 6                 | Скидка/Надбавка вне диапазона                                       | Указать правильную Скидка/Надбавка                                             |
| 7                 | Не указан тип оплаты                                                | Выбрать тип оплаты                                                             |
| 8                 | Сумма оплаты по выбранному типу меньше нуля                         | Введите корректную сумму<br>регистрации                                        |
| 9                 | Не хватает наличности в денежном ящике, выберите другой типа оплаты | Сделайте внесение либо выберите<br>другой тип оплаты                           |
| 10                | Неверно задан налог                                                 | Задайте корректно налог                                                        |
| 11                | Смена уже открыта                                                   | Закройте смену                                                                 |
| 12                | Смена открыта в демо режиме                                         | Закройте демо-смену                                                            |
| 13                | Демо режим отключен настройкой<br>ККМ                               | Установить флаг в настройках ККМ,<br>если необходимо работать в демо<br>режиме |
| 14                | Смена открыта не в демо режиме                                      | Смена открыта не в демо режиме                                                 |

| 15 | Не хватает наличности в кассе           | Сделайте внесение                                   |
|----|-----------------------------------------|-----------------------------------------------------|
| 16 | Недостаточно прав                       | Обратитесь к системному<br>администратору           |
| 17 | Смена закрыта                           | Откройте смену                                      |
| 18 | Демо смена закрыта                      | Откройте демо-смену                                 |
| 19 | Операция запрещена в открытую смену     | Закройте смену                                      |
| 20 | Неверно задан режим                     | Выбрать корректный режим                            |
| 21 | Неверный диапазон дат                   | Выбрать корректный диапазон                         |
| 22 | Неверный диапазон времени               | Выбрать корректный диапазон                         |
| 23 | Неверный диапазон номеров<br>документов | Обратиться в ЦТО                                    |
| 24 | Нет данных                              | Обратиться в ЦТО                                    |
| 25 | Неизвестная ошибка                      | Обратиться в ЦТО                                    |
| 26 | Неверная длительность сигнала           | Укажите корректно длительность<br>сигнала           |
| 27 | Неверный ID устройства                  | Укажите верные значения                             |
| 28 | Неверный IP или DNS сервера             | Укажите верные значения                             |
| 29 | Неверный токен                          | Поменять токен                                      |
| 30 | Неверный порт                           | Указать корректный порт                             |
| 31 | Нет связи с сервером                    | Проверьте настройки соединения, перегрузите роутер. |
| 32 | Закончилась чековая лента               | Вставьте бумагу                                     |
| 33 | Открыта крышка ККМ                      | Закрыть крышку ККМ                                  |
| 34 | Не удалось распечатать документ с       | (информационная ошибка)                             |

|    | первого раза                                                                                         |                                                                                                 |
|----|----------------------------------------------------------------------------------------------------|-------------------------------------------------------------------------------------------------|
| 35 | Ошибка отрезчика бумаги                                                                              | Обратиться в ЦТО                                                                                |
| 36 | Ошибка открытия денежного ящика                                                                      | Обратиться в ЦТО                                                                                |
| 37 | Ошибка воспроизведения звукового<br>сигнала (информационная ошибка)                                  | (информационная ошибка)                                                                         |
| 38 | Выполнение команды в офлайн режиме запрещено                                                         | Установите соединение с сервером<br>ОФД                                                         |
| 39 | ККМ заблокирован                                                                                     | Проверить оплату и связь до сервера<br>ОФД                                                      |
| 40 | ККМ заблокирован по требованию<br>ОФД                                                                | Проверить оплату                                                                                |
| 41 | Невозможно выполнить команду из-<br>за ошибки принтера                                               | Проверьте подключен ли принтер, если<br>на принтере горит красный индикатор<br>обратитесь в ЦТО |
| 42 | Ошибка ЭЖ                                                                                            | Обратиться в ЦТО                                                                                |
| 43 | Нельзя использовать фильтры по<br>времени и по номерам документов<br>одновременно                    | Используйте только один тип фильров                                                             |
| 44 | Неверное задание фильтра времени                                                                     | Установить корректно время для поиска транзакций                                                |
| 45 | Указанного кассира не существует                                                                     | Кассир не заведен на ККМ                                                                        |
| 46 | Указанной секции не существует                                                                       | Секция не заведена на ККМ                                                                       |
| 47 | Ошибка сверки серийного номера<br>локального и указанного на сервере                                 | Проверить правильно ли указан ЗНМ на сервере ОФД                                                |
| 48 | Превышено время выполнения<br>запроса Пионер протокола                                               | Проверьте подключение принтера с ПК                                                             |
| 49 | Превышено время ожидания сигнала<br>о получении ответа модулем обмена<br>с клиентом Пионер протокола | Проверьте подключение принтера с ПК                                                             |
| 50 | Последняя офлайн запись старше 72<br>часов.                                                          | Восстановите связь с ОФД сервером                                                               |

| 51 | Сумма изъятия или размещения<br>денег не может быть равна нулю                                                       | Введите корректную сумму                      |
|----|----------------------------------------------------------------------------------------------------|-----------------------------------------------|
| 52 | Недостаточно суммы для оплаты по чеку                                                                                | Введите корректную сумму                      |
| 53 | Ошибка записи в базу данных                                                                                          | Обратитесь в ЦТО, обслуживающий<br>данную ККМ |
| 54 | Чек отменен                                                                                                    |                                               |
| 55 | Ошибка при отмене чека                                                                                               | Обратитесь в ЦТО                              |
| 56 | Выполнение основных команд в открытую демо смену запрещено                                                           | Закройте демо смену                           |
| 57 | Скидка на позицию запрещена                                                                                          | (информационная ошибка)                       |
| 58 | Скидка на чек запрещена                                                                                              | (информационная ошибка)                       |
| 59 | Надбавка на позицию запрещена                                                                                        | (информационная ошибка)                       |
| 60 | Надбавка на чек запрещена                                                                                            | (информационная ошибка)                       |
| 61 | Нельзя использовать скидку и<br>надбавку на весь чек одновременно                                                    | (информационная ошибка)                       |
| 62 | Отсутствует необходимое поле<br>запроса (см. поле Errortext в ответе)                                                | Обратитесь в ЦТО                              |
| 63 | Превышено время открытой смены (24 часа)                                                                             | Закройте смену                                |
| 64 | Ошибка считывания из базы данных<br>(только при определении времени<br>начала смены)                                 | Обратитесь в ЦТО                              |
| 65 | Невозможно зарегистрировать чек,<br>так как текущее время меньше<br>времени последней фискальной<br>операции         | Установить корректную дату и время            |
| 66 | применение налогов на позицию и<br>чек одновременно запрещено<br>(налоги на чек из Пионер протокола<br>игнорируются) | (информационная ошибка)                       |

|    |                                                                                                    | iiiiiiiiiiiiiiiiiiiiiiiiiiiiiiiiiiiiii |
|----|----------------------------------------------------------------------------------------------------|----------------------------------------|
| 67 | применение налогов через Пионер<br>протокол и через веб одновременно<br>запрещены (налоги из Пионер<br>протокола игнорируются) | (информационная ошибка)                |
| 68 | Ошибочные данные в поле запроса<br>по Пионер протоколу (см. поле<br>Errortext в ответе)                                        | Обратитесь в ЦТО                       |
| 69 | Дублирование поля запроса (см. поле Errortext в ответе)                                                                        | Обратитесь в ЦТО                       |
| 70 | Ошибка xml ридера (см. поле<br>Errortext в ответе)                                                                             | Обратитесь в ЦТО                       |
| 71 | Печать Z или X отчета запрещена во время закрытой смены                                                                        | Откройте смену                         |
| 72 | Ошибочная комбинация параметров<br>Commodity, Document и Payments.                                                             | Обратитесь в ЦТО                       |
| 73 | Ошибка получения значения<br>регистра                                                                                          | Обратитесь в ЦТО                       |
| 74 | Чек уже открыт                                                                                                    | Закройте чек                           |
| 75 | Чек ещё не открыт                                                                                                    | Откройте чек                           |
| 76 | Ошибка задания данных позиций после данных оплаты                                                                              | Обратитесь в ЦТО                       |
| 77 | Нельзя задавать данные оплаты в командах CloseCheck и PaymentsCheck в одновременно                                             | Обратитесь в ЦТО                       |

#### Открытие смены

ТОО "Компания ПИОНЕР" ДОБРО ПОЖАЛОВАТЬ! \*\*\*\*\*\* Открытие смены №2 Оператор Админ ДОК. 0000003 #0002 27.06.2018 16:44:59 PHM 100200300441 ИИН/БИН 040540001548 ЗНМ с НФЛ A0000000 СПАСИБО ЗА ПОКУПКУ

#### Чек Внесения

ТОО "Компания ПИОНЕР" ДОБРО ПОЖАЛОВАТЬ! Внесение суммы наличными 1000 Оператор Админ ДОК. 0000003 #0002 27.06.2018 16:44:59 PHM 100200300441 ИИН/БИН 040540001548 A0000000 ЗНМ с НФЛ 

СПАСИБО ЗА ПОКУПКУ

#### Чек продажи

| тоо "Компани<br>ДОБРО ПОЖА           | я ПИОНЕ<br>ЛОВАТЬ | ייץ:<br>! |        |        |
|--------------------------------------|-------------------|-----------|--------|--------|
| **** *** *** *** *** *** *** *** *** | ****              | ××        | ****** | *****  |
| чек про                              | да жи             |           |        |        |
| Тестовый продукт                     |                   |           |        |        |
| 01 Мясной отдел                      | 1.23              | ч         | 50.50  | =62.11 |

Фиск, уек N' 1530096299 (автономный) Код ККТ: 100200300441 Время: 27.06.2018 16:44:59 Для проверки чека зайдите на сайт: htt g://consumer.test-oofd.кz

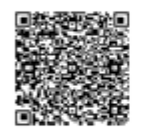

| итог              | -62.11                |
|-------------------|-----------------------|
| Включая Ставка-1  | 12.0%=6.65            |
| НАЛИЧНЫМИ         | =62.11                |
| ОПЛАЧЕНО          | - 62 . 11             |
| СДАЧА             | =0.00                 |
| Оператор          | Админ                 |
| док. 0000003 #000 | 2 27.06.2018 16:44:59 |
| PHM               | 100200300441          |
| ИИН/БИН           | 040540001548          |
| ЗНМ с НФЛ         | 000000A               |
| ****              | ***                   |
| CRACHER           |                       |

СПАСИБО ЗА ПОКУПКУ

#### Чек Выплата

ТОО "Компания ПИОНЕР" ДОБРО ПОЖАЛОВАТЬ! Выплата суммы наличными 1000 Оператор Админ ДОК. 0000003 #0002 27.06.2018 16:44:59 PHM 100200300441 ИИН/БИН 040540001548 ЗНМ с НФЛ A0000000 СПАСИБО ЗА ПОКУПКУ

#### Чек возврата продажи

#### 

Фиск", цек N' 1530096299 (автономный) Код ККТ: 100200300441 Время: 27.06.2018 16:44:59 Для проверки чека зайдите на сайт: htt g://consumer.test-oofd.кz

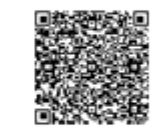

| ИТОГ               | -62.11              |
|--------------------|---------------------|
| Включая Ставка-1   | 12.0%=6.65          |
| НАЛИЧНЫМИ          | =62.11              |
| ОПЛАЧЕНО           | -62.11              |
| СДАЧА              | =0.00               |
| Оператор           | Админ               |
| док. 0000003 #0002 | 27.06.2018 16:44:59 |
| PHM                | 100200300441        |
| ИИН/БИН            | 040540001548        |
| ЗНМ с НФЛ          | A 60 60 6 6 6       |
| ****               | *****               |
| СПАСИБО З          | Α ΠΟΚΥΠΚΥ           |

#### Чек покупки

Фиск, цек N' 1530096299 (автономный) Код ККТ: 100200300441 Время: 27.06.2018 16:44:59 Для проверки чека зайдите на сайт: htt g://consumer.test-oofd.кz

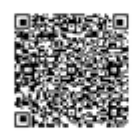

| ИТОГ             | -62.11                 |  |
|------------------|------------------------|--|
| Включая Ставка-1 | 12.0%=6.65             |  |
| НАЛИЧНЫМИ        | =62.11                 |  |
| ОПЛАЧЕНО         | - 62 . 11              |  |
| СДАЧА            | =0.00                  |  |
| Оператор         | АДМИН                  |  |
| док. 0000003 #00 | 02 27.06.2018 16:44:59 |  |
| PHM              | 100200300441           |  |
| ИИН/БИН          | 040540001548           |  |
| ЗНМ с НФЛ        | A 00 00 00 A           |  |
| ****             |                        |  |

СПАСИБО ЗА ПОКУПКУ

#### Отчет по кассирам

| ТОО "Компания ПИОНЕР"    |                     |
|--------------------------|---------------------|
| довро пожал              | UBATE :             |
| ************************ | ****************    |
| Отчет по касси           | ирам №001           |
| За смену                 | №2                  |
| 123 Админ                |                     |
| ПОКУПОК                  | 1000                |
| ВОЗВРАТОВ ПОКУПОК        | 1000                |
| ПРОДАЖ                   | 1000                |
| ВОЗВРАТОВ ПРОДАЖ         | 1000                |
| Оператор                 | Админ               |
| ДОК. 0000003 #0002       | 27.06.2018 16:44:59 |
| PHM                      | 100200300441        |
| ИИН/БИН                  | 040540001548        |
| ЗНМ с НФЛ                | A000000             |
| ******                   | ******              |

СПАСИБО ЗА ПОКУПКУ

#### Чек возврата покупки

Фиск, цек N' 1530096299 (автономный) Код ККТ: 100200300441 Время: 27.06.2018 16:44:59 Для проверки чека зайдите на сайт: htt g://consumer.test-oofd.кz

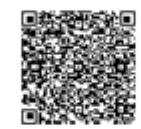

| ИТОГ               | -62.11              |
|--------------------|---------------------|
| Включая Ставка-1   | 12.0%=6.65          |
| НАЛИЧНЫМИ          | =62.11              |
| ОПЛАЧЕНО           | -62.11              |
| СДАЧА              | =0.00               |
| Оператор           | АДМИН               |
| док. 0000003 #0002 | 27.06.2018 16:44:59 |
| PHM                | 100200300441        |
| ИИН/БИН            | 040540001548        |
| ЗНМ с НФЛ          | A 00 00 0 0 0       |
| ****               | *****               |
| СПАСИБО З          | ЗА ПОКУПКУ          |

Отчет по секциям

| ТОО "Компания ПИОНЕР"<br>ДОБРО ПОЖАЛОВАТЬ! |           |            |          |
|--------------------------------------------|-----------|------------|----------|
| *****                                      | *******   | *******    | *******  |
| Отчет                                      | г по секи | иям №001   |          |
|                                            | За смени  | №2         |          |
| СЕКЦИЯ 1:                                  | ,         |            |          |
| покупки:                                   |           |            |          |
| CYMMA                                      |           |            | -100 00  |
| ОПЕРАЦИЙ                                   |           |            | -100.00  |
|                                            |           |            | 1        |
|                                            | JK.       |            | 100.00   |
| ОЛЕРАЦИЙ                                   |           |            | =100.00  |
| ОПЕРАЦИИ                                   |           |            | 1        |
| продажи:                                   |           |            |          |
| СУММА                                      |           |            | =100.00  |
| операции                                   |           |            | 1        |
| ВОЗВРАТЫ ПРОДА)                            | K:        |            |          |
| CYMMA                                      |           |            | =100.00  |
| ОПЕРАЦИЙ                                   |           |            | 1        |
| Оператор                                   |           |            | Админ    |
| док. 0000003                               | #0002     | 27.06.2018 | 16:44:59 |
| PHM                                        |           | 1002       | 00300441 |
| ИИН/БИН                                    |           | 0405       | 40001548 |
| ЗНМ с НФЛ                                  |           |            | A0000000 |
| ***************************************    |           |            |          |
| СПАСИБО ЗА ПОКУПКУ                         |           |            |          |

# Сокращенная контрольная лента

| ТОО "Компания ПИОНЕР"                                 |                               |  |
|-------------------------------------------------------|-------------------------------|--|
| добро пожл                                            | АЛОВАТЬ!                      |  |
| ****                                                  | ** *** *** ** *** *** *** *** |  |
| сокрушенная контро                                    | льная лента ноют              |  |
| 38 CMB                                                | HY 1FZ                        |  |
| Открытие смены №2                                     | 26.03.2018 10:04:41           |  |
| продажа                                               |                               |  |
| ИТОГ                                                  | =100.00                       |  |
| ДОК.000002 #0001                                      | 26.03.2018 10:04:41           |  |
| RHECEHNE                                              | *****                         |  |
| NTOF                                                  | -1000 00                      |  |
| NICI 0000003 #0001                                    | -1000.00                      |  |
| ACK. 0000005 #0001                                    | 20.03.2010 10.04.41           |  |
| ВОЗВРАТ ПРОДАЖИ                                       |                               |  |
| ИТОГ                                                  | =100.00                       |  |
| ДОК.0000004 #0002                                     | 26.03.2018 10:04:41           |  |
| **** ** *** *** *** *** ***                           | ** *** *** ** *** *** *** *** |  |
| ПОКУПКА                                               |                               |  |
| ИТОГ                                                  | =100.00                       |  |
| ДОК.0000005 #0003                                     | 26.03.2018 10:05:41           |  |
| XXXX XX XXX XXX XX XXX XXX XXX<br>DOD D A T. DOK VDKM | ** *** *** ** *** *** *** *** |  |
| BUSBPAT TIOK YITKM                                    | -100.00                       |  |
|                                                       | 00.001=                       |  |
| ДОК.0000006 #0004                                     | 26.03.2018 10:05:55           |  |
| выплоты                                               |                               |  |
| ИТОГ                                                  | = 500,00                      |  |
| JOK. 0000007 #0004                                    | 26.03.2018 10:06:55           |  |
| ****                                                  | ** *** *** *** *** *** ***    |  |
| Оператор                                              | Админ                         |  |
| док. 0000003 #0002                                    | 27.06.2018 16:44:59           |  |
| PHM                                                   | 100200300441                  |  |
| ИИН/БИН                                               | 040540001548                  |  |
| ЗНМ с НФЛ                                             | A000000A                      |  |
| ****                                                  | ** *** *** ** *** *** *** *** |  |
| СПАСИБО ЗА                                            | NOK YEKY                      |  |

# Полная контрольная лента

| тоо "Компани                           | 1я ПИОНЕР"                       |
|----------------------------------------|----------------------------------|
| довро пожи                             | ATOBATE !                        |
| Полная контрольн                       | кая лента №001                   |
| За смен                                | iy ⊮2                            |
| Открытие смены №2<br>пролажа           | 26.03.2018 10:04:41              |
| Тесторый плолукт                       |                                  |
| на                                     | -100.00                          |
| #1                                     | =100.00                          |
| VI OI                                  | =100.001                         |
| НАЛИЧНЫМИ                              | =100.00                          |
| КАРТОИ                                 | =0.00                            |
| кредит                                 | =0.00                            |
| ТАРОИ                                  | =0.00                            |
| ДОК.000002 #0001                       | 26.03.2018 10:04:41              |
| RHECEHNE                               |                                  |
| ИТОГ                                   | -1000 00                         |
| IOK 000003 #0001                       | 76 03 7018 10-04-41              |
| XXXX XX XXX XXX XX XXX XXX XXX XXX XXX | 20.03.2010 10.04.41              |
| ВОЗВРАТ ПРОДАЖИ                        |                                  |
| Тестовый продукт                       |                                  |
| #1                                     | =100.00                          |
| итог                                   | =100.00                          |
| НА ЛИ Ч НЫМИ                           | =100.00                          |
| КАРТОЙ                                 | =0.00                            |
| КРЕЛИТ                                 | =0.00                            |
| тарой                                  | =0.00                            |
| TOK 0000004 #0007                      | 26 03 2018 10.04.41              |
| ****                                   | *****                            |
| ПОКУПКА                                |                                  |
| Тестовый продукт                       |                                  |
| #1                                     | =100.00                          |
| ИТОГ                                   | =100.00                          |
| наличными                              | =100.00                          |
| КАРТОЙ                                 | =0.00                            |
| КРЕДИТ                                 | =0.00                            |
| ТАРОЙ                                  | =0.00                            |
| ДОК.0000005 #0003                      | 26.03.2018 10:05:41              |
|                                        | ** *** *** ** *** *** *** ***    |
| SOSBPAT HOK YIKN                       |                                  |
| тестовый продукт                       |                                  |
| #1                                     | =100.00                          |
| ИТОГ                                   | =100.00                          |
| наличными                              | =100.00                          |
| КАРТОИ                                 | =0.00                            |
| КРЕДИТ                                 | =0.00                            |
| ТАРОИ                                  | =0.00                            |
| ДОК.000006 #0004                       | 26.03.2018 10:05:55              |
| 2000000                                | ** *** *** ** ** *** *** *** *** |
| MTOF                                   | -500 00                          |
| NOV 000007 #0004                       | - J00.00                         |
| XXXXXXXXXXXXXXXXXXXXXXXXXXXXXXXXXXXXXX | **********************           |
| Оператор                               | Админ                            |
| док. 0000003 #0002                     | 27.06.2018 16:44:59              |
| РНМ                                    | 100200300441                     |
| ИИН/БИН                                | 040540001548                     |
| ЗНМ с НФЛ                              | A0000000                         |
| ****                                   | ** *** *** ** *** *** *** ***    |
| СПАСИБО ЗА                             | покупку                          |

#### Х-отчет

| ТОО "Компания ПИОНЕР"               |           |
|-------------------------------------|-----------|
| ДОБРО ПОЖАЛОВАТЬ!                   |           |
| ********************************    | ********* |
| Х-отчет №001                        |           |
| За смену №2                         |           |
| 27.06.2018 16:44:59                 |           |
| *********************************** | ********  |
| ОТЧЕТ ПО СЕКЦИЯМ:                   |           |
| CEKINA 1.                           |           |
|                                     |           |
| IUNJIINI.                           |           |
| CYMMA                               | =100.00   |
| ОПЕРАЦИЙ                            | 1         |
| ВОЗВРАТЫ ПОКУПОК:                   |           |
| CYMMA                               | -100 00   |
| операций                            | -100.00   |
| ОПЕРАЦИИ                            | 1         |
| продажи:                            |           |
| CYMMA                               | =100.00   |
| ОПЕРАЦИЙ                            | 1         |
| ВОЗВРАТЫ ПРОЛАЖ:                    |           |
| CVMMA                               | -100 00   |
| C/FRA                               | -100.00   |
| ОПЕРАЦИИ                            | 1         |
|                                     | ********* |
| итоги сумарно по секциям:           |           |
| покупки:                            |           |
| CYMMA                               | =100.00   |
| ОПЕРАЦИЙ                            | 1         |
|                                     | -         |
| DOSEPATE HOR THORE                  | 400.00    |
| СУММА                               | =100.00   |
| ОПЕРАЦИЙ                            | 1         |
| ВОЗВРАТЫ ПРОДАЖ:                    |           |
| CYMMA                               | -100 00   |
| операций                            | -100.00   |
| ОПЕРАЦИИ                            | 1         |
|                                     |           |
| DRUMATE/IDADIE VITOTVI.             |           |
| покупки:                            |           |
| CYMMA                               | =100.00   |
| ОПЕРАЦИЙ                            | 1         |
| ВОЗВРАТЫ ПОКУПОК:                   |           |
| CVMMA                               | -100 00   |
| COMPA<br>OTED UNIVĂ                 | =100.00   |
| ОПЕРАЦИИ                            | 1         |
| ПРОДАЖИ:                            |           |
| CYMMA                               | =100.00   |
| ΟΠΕΡΔΙΙΙΙΙ                          | 1         |
|                                     | -         |
| возвраты продаж:                    |           |
| CYMMA                               | =100.00   |
| ΟΠΕΡΔΙΙИЙ                           | 1         |
| ИТОГИ ПОЧЕКАМ:                      |           |
| ПОКУПКИ:                            |           |
| CYMMA                               | =100.00   |
|                                     | 1         |
| OTEF AQUA.                          | -         |
| 3A CMEHY                            | 1         |
| BCEFO                               | 1         |
| ОПЛАТЫ:                             |           |
| НАЛИЧНЫМИ:                          | =100.00   |
| BO3RDATH DOKYDOK.                   | 200100    |
| DUSDPATDI HUKIHUK.                  | 400.00    |
| CYMMA                               | =100.00   |
| ОПЕРАЦИИ:                           | 1         |
| 3A CMEHY                            | 1         |
| BCELO                               | 1         |
| ОПЛАТЫ:                             | -         |
|                                     | 100.00    |
| ואייומחריאיאח:                      | =100.00   |
| ПРОДАЖИ:                            |           |
| CYMMA                               | =100.00   |
| ОПЕРАЦИЙ:                           | 1         |
| BA CMEHV                            | 1         |
|                                     | 1         |
| BCELO                               | 2         |
| ОПЛАТЫ:                             |           |

| НАЛИЧНЫМИ:               | =100.00                  |
|--------------------------|--------------------------|
| ВОЗВРАТЫ ПРОДАЖ:         |                          |
| СУММА                    | =100.00                  |
| ОПЕРАЦИЙ:                | 1                        |
| ЗА СМЕНУ                 | 1                        |
| BCELO                    | 1                        |
| ОПЛАТЫ:                  |                          |
| НАЛИЧНЫМИ:               | =100.00                  |
| ***********************  | *****                    |
| ИТОГИ ПО ОПРЕРАЦИЯМ С НА | личными:                 |
| CYMMA                    | =1000.00                 |
| ОПЕРАЦИЙ:                |                          |
| ЗА СМЕНУ                 | 1                        |
| BCEFO                    | 1                        |
| выплаты:                 |                          |
| CYMMA                    | = 500.00                 |
| ОПЕРАЦИЙ:                |                          |
| 3A CMEHY                 | 1                        |
| BCEFO                    | 1                        |
|                          | ************************ |
|                          | 00.00=                   |
| НЕОБНУЛЯЕМЫЕ СУММЫ:      |                          |
| покупки:                 |                          |
| НА НАЧАЛО СМЕНЫ          | =0.00                    |
| HA 27.06.2018 16:44:59   | =100.00                  |
| ВОЗВРАТЫ ПОКУПОК:        |                          |
| НА НАЧАЛО СМЕНЫ          | =0.00                    |
| HA 27.06.2018 16:44:59   | =100.00                  |
| НА НАЧАЛО СМЕНЫ          | =200.00                  |
| HA 27.06.2018 16:44:59   | =300.00                  |
| ВОЗВРАТЫ ПРОДАЖ:         |                          |
| НА НАЧАЛО СМЕНЫ          | =0.00                    |
| HA 27.06.2018 16:44:59   | =100.00                  |
| *****                    | *******                  |
| ДОК. 0000003 #0002       | 27.06.2018 16:44:59      |
| PHM                      | 100200300441             |
| ИИН/БИН                  | 040540001548             |
| ЗНМ с НФЛ                | 000000A                  |
| СПАСИБО ЗА Г             | ТОКУПКУ                  |

### **Z-Отчет**

59

| ТОО "Компания ПИОНЕР"<br>ДОБРО ПОЖАЛОВАТЬ! | LOI      |
|--------------------------------------------|----------|
| 2010 1000000000000000000000000000000000    | *****    |
| За смену №2                                |          |
| 27.06.2018 16:44:59                        |          |
|                                            | *****    |
| СЕКЦИЯ 1.                                  |          |
| ПОКУПКИ:                                   |          |
| СУММА                                      | =100.00  |
| ОПЕРАЦИЙ                                   | 1        |
| ВОЗВРАТЫ ПОКУПОК:                          |          |
| CYMMA                                      | =100.00  |
| ОПЕРАЦИЙ                                   | 1        |
| ПРОДАЖИ:                                   | 100.00   |
| ОПЕРАЦИЙ                                   | = 100.00 |
| ВОЗВРАТЫ ПРОЛАЖ:                           | 1        |
| CYMMA                                      | =100.00  |
| ОПЕРАЦИЙ                                   | 1        |
|                                            | ******** |
| покупки.                                   |          |
| CYMMA                                      | =100.00  |
| ОПЕРАЦИЙ                                   | 1        |
| ВОЗВРАТЫ ПОКУПОК:                          | _        |
| СУММА                                      | =100.00  |
| ОПЕРАЦИЙ                                   | 1        |
| ВОЗВРАТЫ ПРОДАЖ:                           |          |
| CYMMA                                      | =100.00  |
| ОПЕРАЦИИ                                   | 1        |
| ОКОНЧАТЕЛЬНЫЕ ИТОГИ:                       |          |
| ПОКУПКИ:                                   |          |
| CYMMA                                      | =100.00  |
| ОПЕРАЦИЙ                                   | 1        |
| BO3BPATH TIOK YTOK:                        | 100.00   |
| ОПЕРАЦИЙ                                   | = 100.00 |
| ПРОДАЖИ:                                   | 1        |
| СУММА                                      | =100.00  |
| ОПЕРАЦИЙ                                   | 1        |
| ВОЗВРАТЫ ПРОДАЖ:                           |          |
| СУММА                                      | =100.00  |
| ΟΠΕΡΔΙΙИΝ<br>ΝΤΟΓΝ ΠΟΥΕΚΔΜ:                | 1        |
| ПОКУПКИ:                                   |          |
| СУММА                                      | =100.00  |
| ОПЕРАЦИЙ:                                  | 1        |
| ЗА СМЕНУ                                   | 1        |
| BCEFO                                      | 1        |
|                                            | 100.00   |
| ROBRATH DOLVDOK                            | =100.00  |
|                                            | =100.00  |
| ОПЕРАЦИЙ:                                  | 1        |
| ЗА СМЕНУ                                   | 1        |
| BCELO                                      | 1        |
| ОПЛАТЫ:                                    |          |
| НАЛИЧНЫМИ:                                 | =100.00  |
| продажи:                                   | -100.00  |
| ОПЕРАНИЙ                                   | 100.00   |
| ЗА СМЕНУ                                   | 1        |
| ВСЕГО                                      | 2        |
| ОПЛАТЫ:                                    | _        |

| НАЛИЧНЫМИ:                | =100.00               |
|---------------------------|-----------------------|
| ВОЗВРАТЫ ПРОДАЖ:          |                       |
| CYMMA                     | =100.00               |
| ОПЕРАЦИЙ:                 | 1                     |
| ЗА СМЕНУ                  | 1                     |
| BCEFO                     | 1                     |
| ОПЛАТЫ:                   |                       |
| НАЛИЧНЫМИ:                | =100.00               |
| ***********************   | *******************   |
| ИТОГИ ПО ОПРЕРАЦИЯМ С НАЛ | личными:              |
| CYMMA                     | =1000.00              |
| ОПЕРАЦИЙ:                 |                       |
| ЗА СМЕНУ                  | 1                     |
| BCEFO                     | 1                     |
| выплаты:                  |                       |
| СУММА                     | = 500.00              |
| ОПЕРАЦИЙ:                 |                       |
| ЗА СМЕНУ                  | 1                     |
| BCELO                     | 1                     |
| ***********************   | ******************    |
| ВЫРУЧКА                   | =0.00                 |
|                           | ********************* |
| НЕОБНУЛЯЕМЫЕ СУММЫ:       |                       |
| покупки:                  |                       |
| НА НАЧАЛО СМЕНЫ           | =0.00                 |
| HA 27.06.2018 16:44:59    | =100.00               |
| ВОЗВРАТЫ ПОКУПОК:         |                       |
| НА НАЧАЛО СМЕНЫ           | =0.00                 |
| HA 27.06.2018 16:44:59    | =100.00               |
| НА НАЧАЛО СМЕНЫ           | =200.00               |
| HA 27.06.2018 16:44:59    | =300.00               |
| ВОЗВРАТЫ ПРОДАЖ:          |                       |
| НА НАЧАЛО СМЕНЫ           | =0.00                 |
| HA 27.06.2018 16:44:59    | =100.00               |
| ***********************   | **************        |
| ДОК. 000003 #0002         | 27.06.2018 16:44:59   |
| PHM                       | 100200300441          |
| иин/бин                   | 040540001548          |
| ЗНМ с НФЛ                 | 000000A               |
|                           |                       |
| спасиьо за т              | UNJINJ                |

| наименование налогоплательщика                                                                                                    | © ПИФНЕР                                                                                                    |
|----------------------------------------------------------------------------------------------------|----------------------------------------------------------------------------------------------------|
| наименование товара, работы, услуги<br>количество приобретаемого товара, работ, услуг, единицу их<br>измерения                                                                                                    | ТОО "Компания ПИОНЕР"<br>Аобро пожаловать!<br>Св-во НАС с.00000 №0000000 от 01.01.2004<br>***********************************                                                                                                    |
| цену товара, работы, услуги за единицу                                                                                                    |                                                                                                    |
| адрес места использования контрольно-кассовой машины                                                                                                    | Адрес:<br>АЛМАТЫ, ыл. С.Аманжолова 7<br>Фиск. чек N 363550727                                                                                                    |
| Фискальный признак                                                                                                    | KOA KKT: 100200300407                                                                                                    |
| наименование оператора фискальных данных и реквизиты<br>интернет-ресурса оператора фискальных данных для проверки<br>подлинности контрольного чека контрольнокассовых машин с<br>функцией фиксации и (или) передачи данных<br>штриховой код, содержащий в кодированном виде информацию о<br>чеке контрольно-кассовой машины | Время: 08.10.2021 10:09:45<br>Аля проверки чека зайдите на сайт: http://co<br>nsumer.test-oofd.kz                                                                                                    |
| общую сумму продажи товара, работы, услуги<br>сумму налога на добавленную стоимость с указанием ставки но<br>облагаемым налогом на добавленную стоимость оборотам по<br>реализации товаров, работ, услуг - в случае, если<br>налогоплательщик является плательщиком налога на<br>лобавленную стоимость                      | ИТОГ =560<br>Включая НАС 12% 12.00% =60.00<br>НАЛИЧНЫМИ =1 000<br>ОПЛАЧЕНО =1 000<br>СААЧА =440<br>Опвратор Админ                                                                                                    |
| порядковый номер чека                                                                                                    | ник.         иник.         иник. <th< td=""></th<> |
| дату и время совершения покупки товаров, выполнения работ, оказания услуг                                                                                                    | ЗНП с НФД<br>************************************                                                                                                    |
| налоговом органе                                                                                                    |                                                                                                    |
| идентификационный номер налогоплательщика                                                                                                    |                                                                                                    |

заводской номер контрольно-кассовой машины

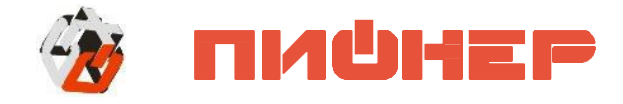

## КОНТАКТНАЯ ИНФОРМАЦИЯ:

ТОО «Компания ПИОНЕР» Республика Казахстан, 050010, Алматы, ул. С. Аманжолова, д. 7. Астана, ул. Бараева, д. 16, Блок-Б, оф. 204 тел.: +7 (727) 293-94-03, факс +7 (727) 293-94-11, Web: www.pioner.kz E-mail: info@pioner.kz

## СЛУЖБА ТЕХНИЧЕСКОЙ ПОДДЕРЖКИ:

- Подробно ответит на вопросы, связанные с торговым оборудованием и ПО
- Проведет шаг за шагом новичка, даст грамотный совет специалисту
- Предложит пути обнаружения и устранения неисправности.

Телефон/ Факс: +7(727) 225-15-48 E-mail: <u>help@pioner.kz</u>

• Вы можете приобрести Аура 3 у партнеров Компании Пионер по всему Казахстану

• Информацию о партнерах и аккредитованных ЦТО в Вашем регионе можно получить в компании Пионер